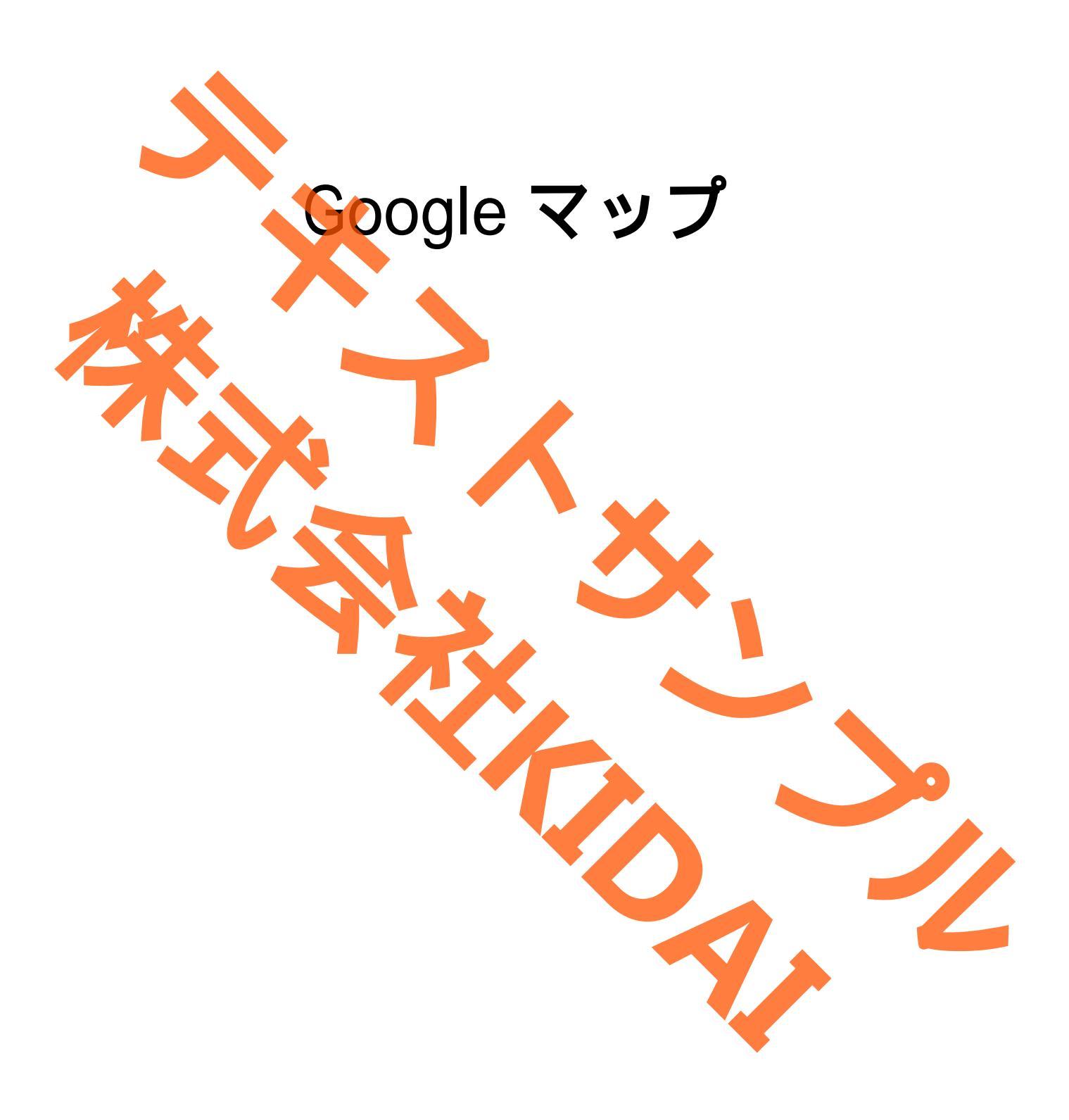

Ø テキストのマークについて

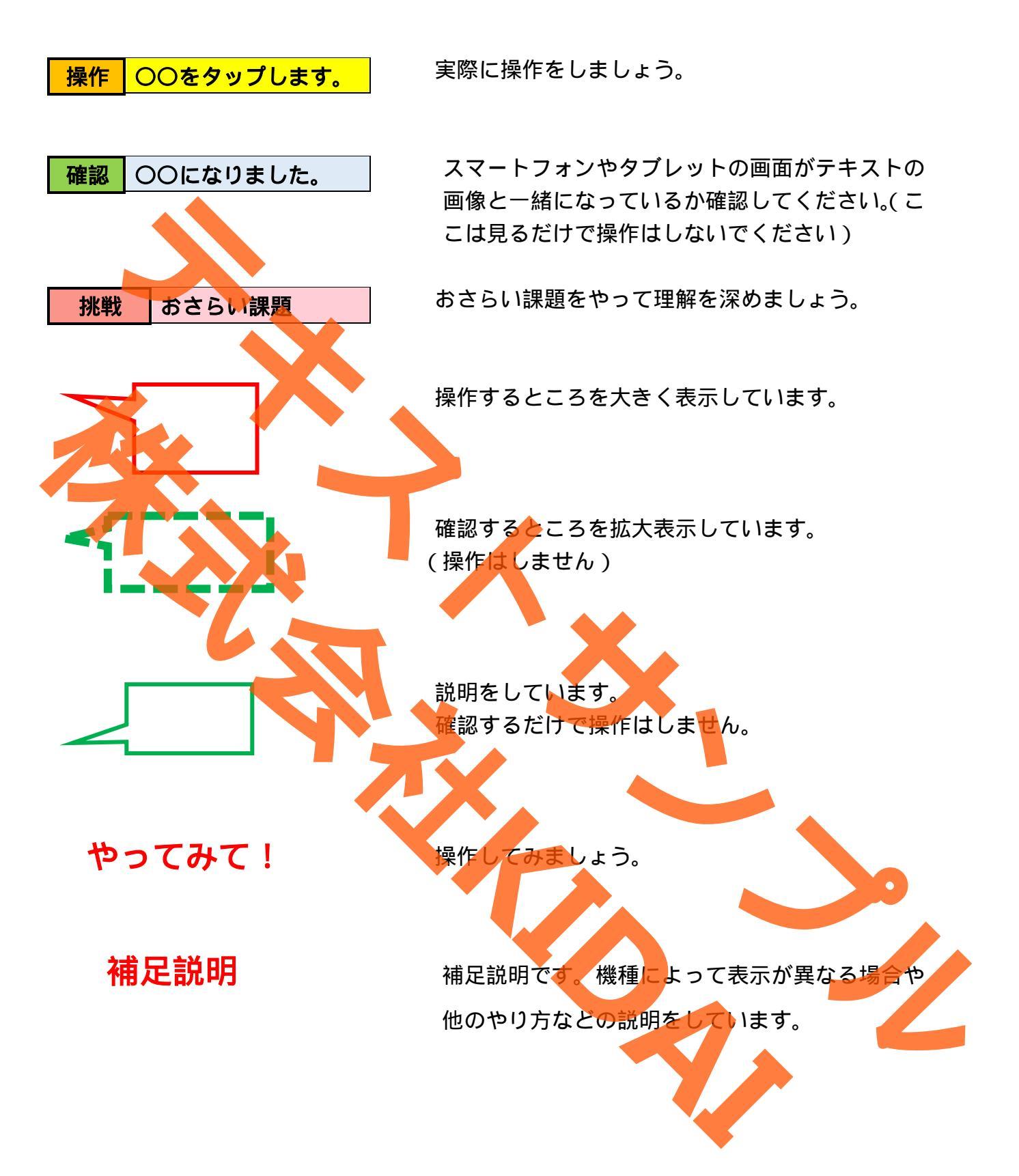

Android は Google LLC の商標です。 このテキストでは Redmi 12 5G を使用しています。 Google マップは Google LLC が提供しているアプリです。

# 目次

| Google マップとは1                    |
|----------------------------------|
| Google マップを起動する1                 |
| 現在地を表示する                         |
| 地図を拡大表示する                        |
| 地図を縮小表示する                        |
| 地図を動かす                           |
| 目的地を検索する                         |
| 目的地の情報を見る12                      |
| 目的地のクチコミを確認する14                  |
| 目的地の写真を見る                        |
| 目的地までの車での経 <mark>路を確認する16</mark> |
| 高速道路や有料道路、フェリーを避ける設定にする          |
| ナビを利用する                          |
| ナビを終了する                          |
| 電車での経路を検索する                      |
| 前のページに戻る                         |
| 駅から目的地までの徒歩での経路を調べる              |
| 最初の画面に戻る                         |
| その他の機能                           |
| 航空写真で地図を見る                       |
| 地形を見る                            |
| 地図の表示をデフォルトに戻す                   |
| おさらい課題                           |
|                                  |

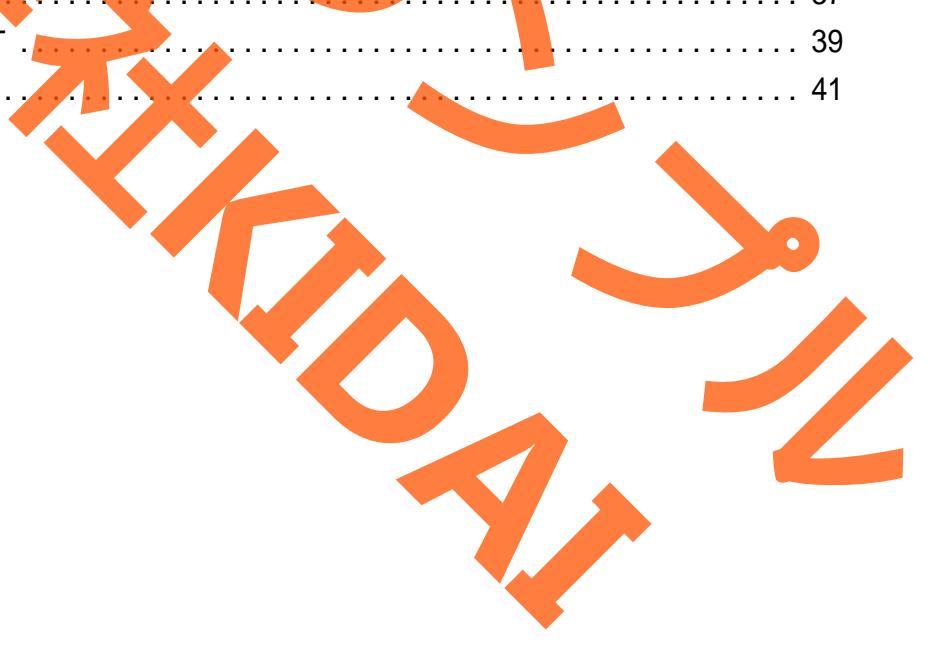

### Google マップとは

Google マップは、スマホで地図を見たり、お店や施設を調べたり、目的地までの行き方を 調べたりできる、とても便利な地図アプリです。

現在地をすぐに表示できるので、道に迷ったときや初めての場所に行くときにも安心です。 徒歩・車・電車など、移動手段ごとのルートも表示されるので、ナビとしても使えます。

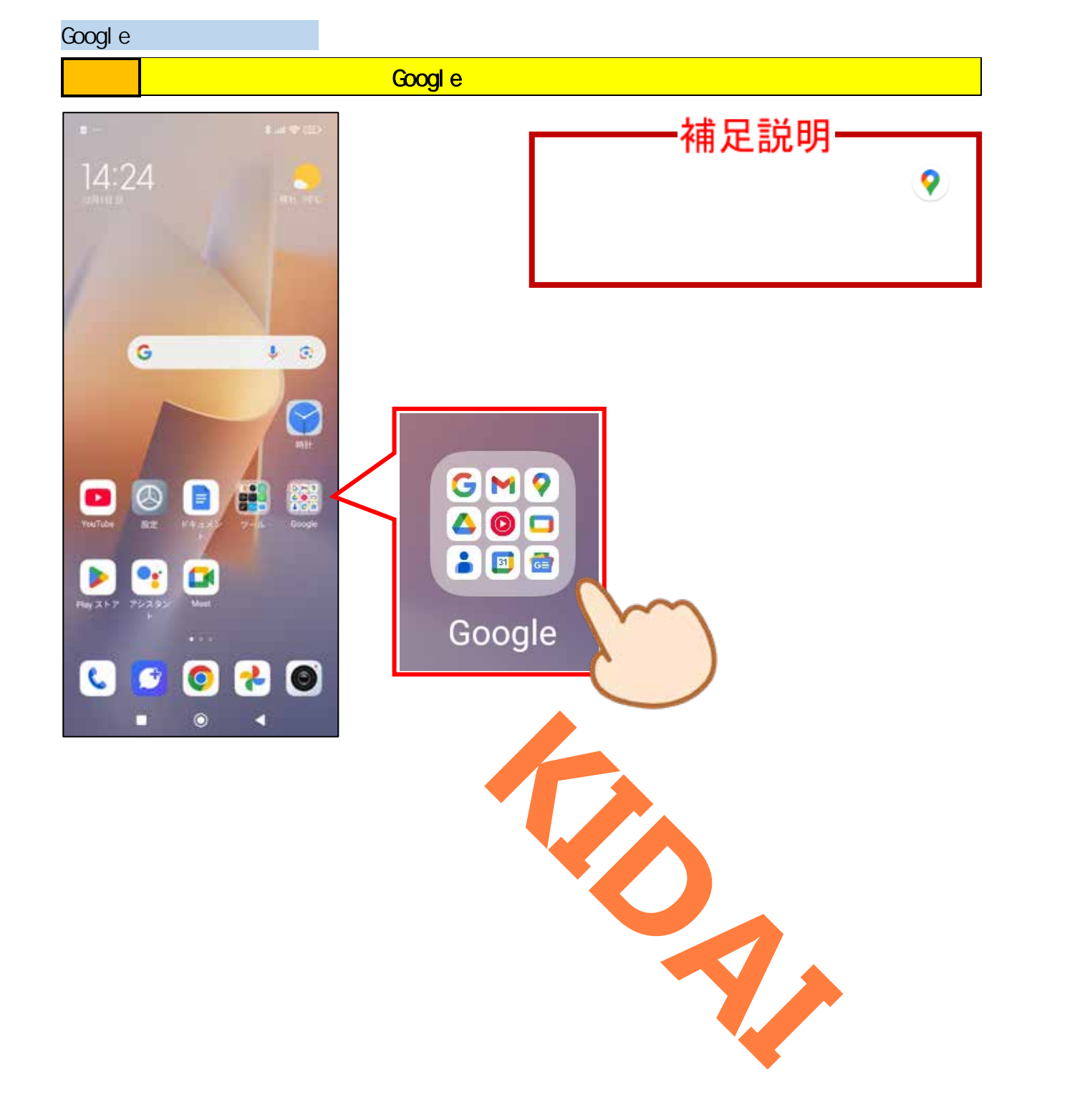

操作 一覧から「マップ」をタップします。

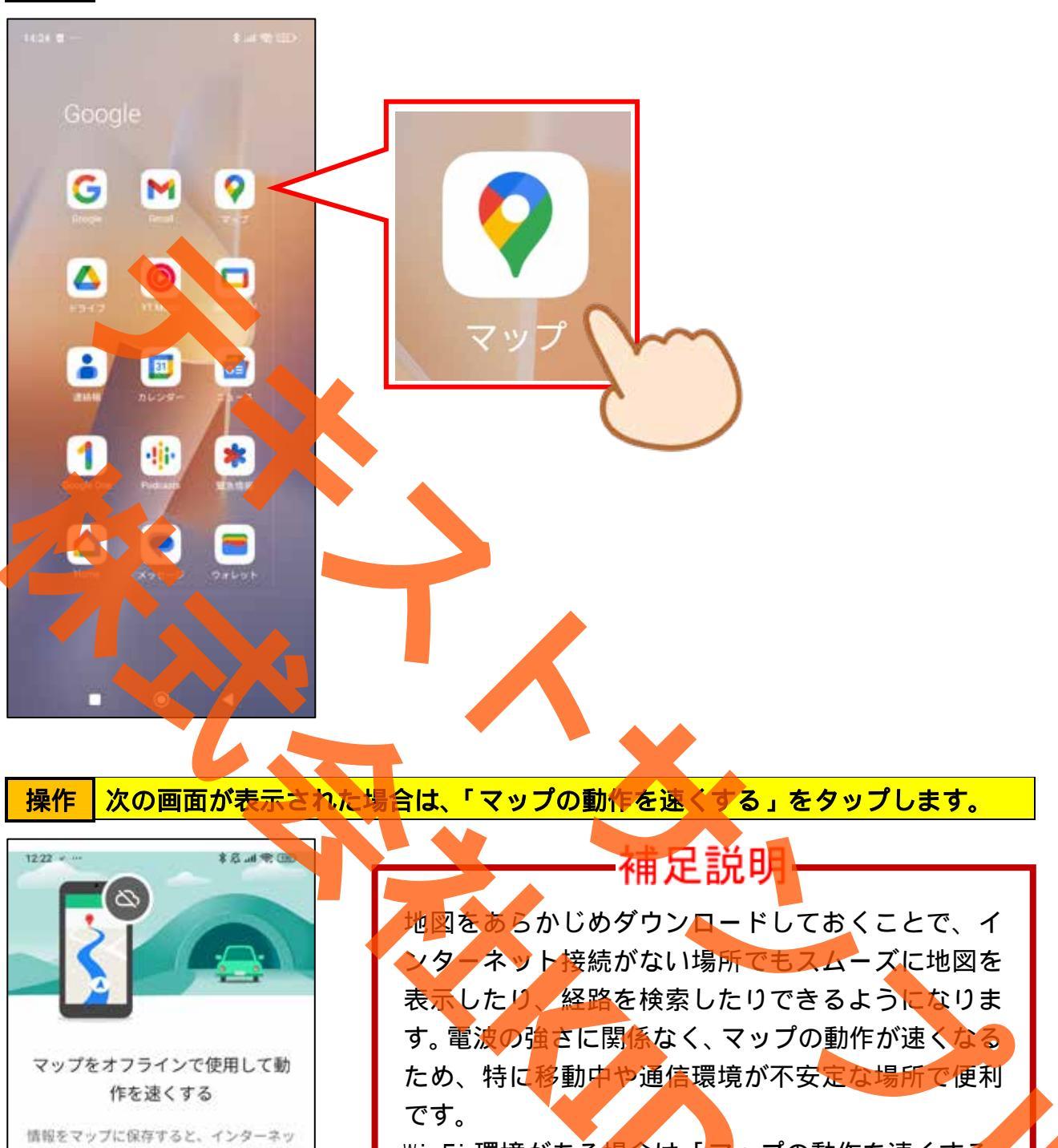

目報をマリンに休存すると、インラーネット接続の良し悪しに関わらず、場所や経路 の検索が速くなります。この場合、最大で 350 MB が必要になります。

マップの動作を通くする

۲

設で通知

4

いいえ

.

Wi-Fi 環境がある場合は、「マップの動作を速くする」 を選んでダウンロードを進めるのがおすすめです。 もしその場にWi-Fi がない場合は、「後で通知」を選 んでおき、Wi-Fi に接続できるタイミングで改めてダ ウンロードすると安心です。

マップの動作を速くする

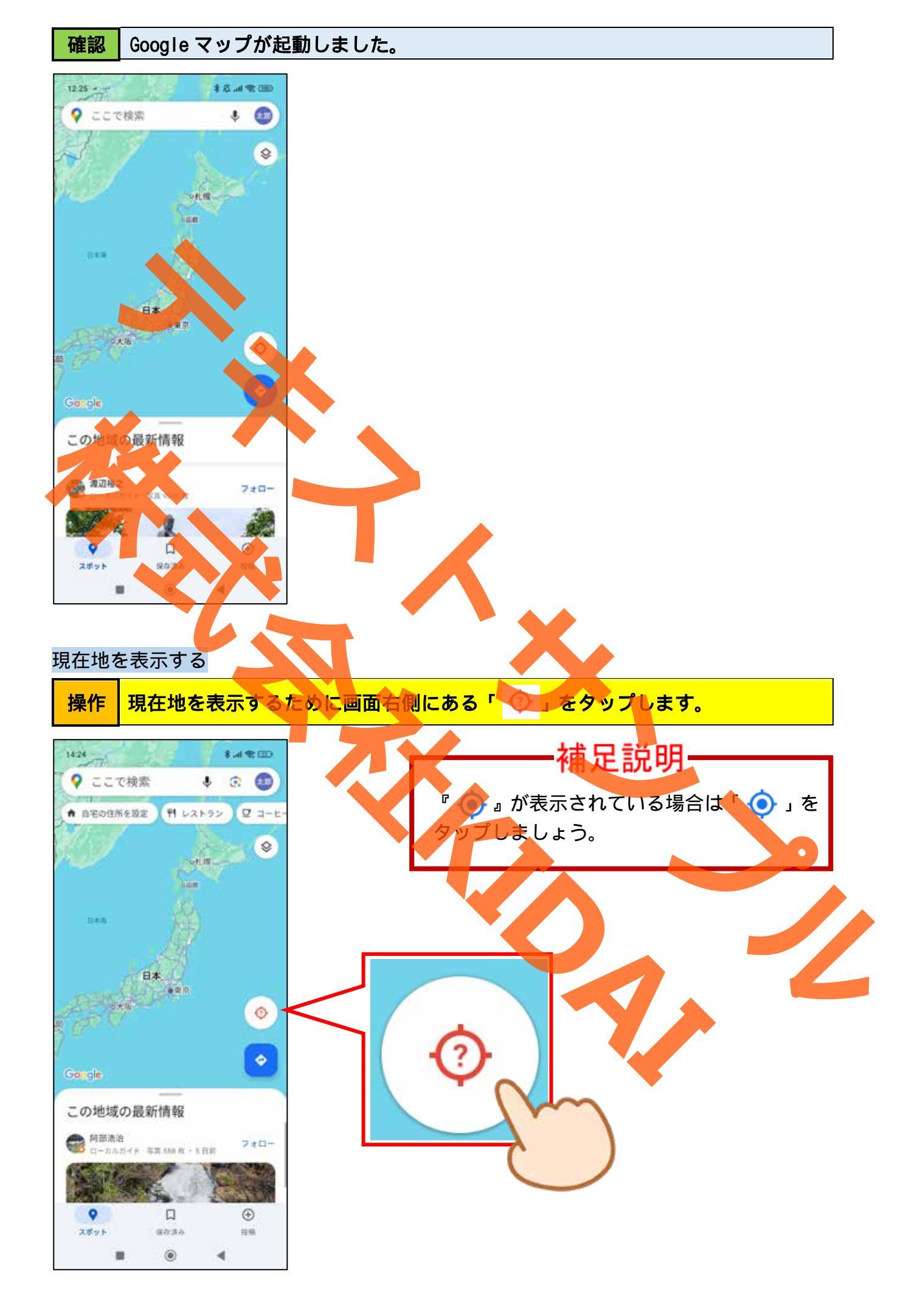

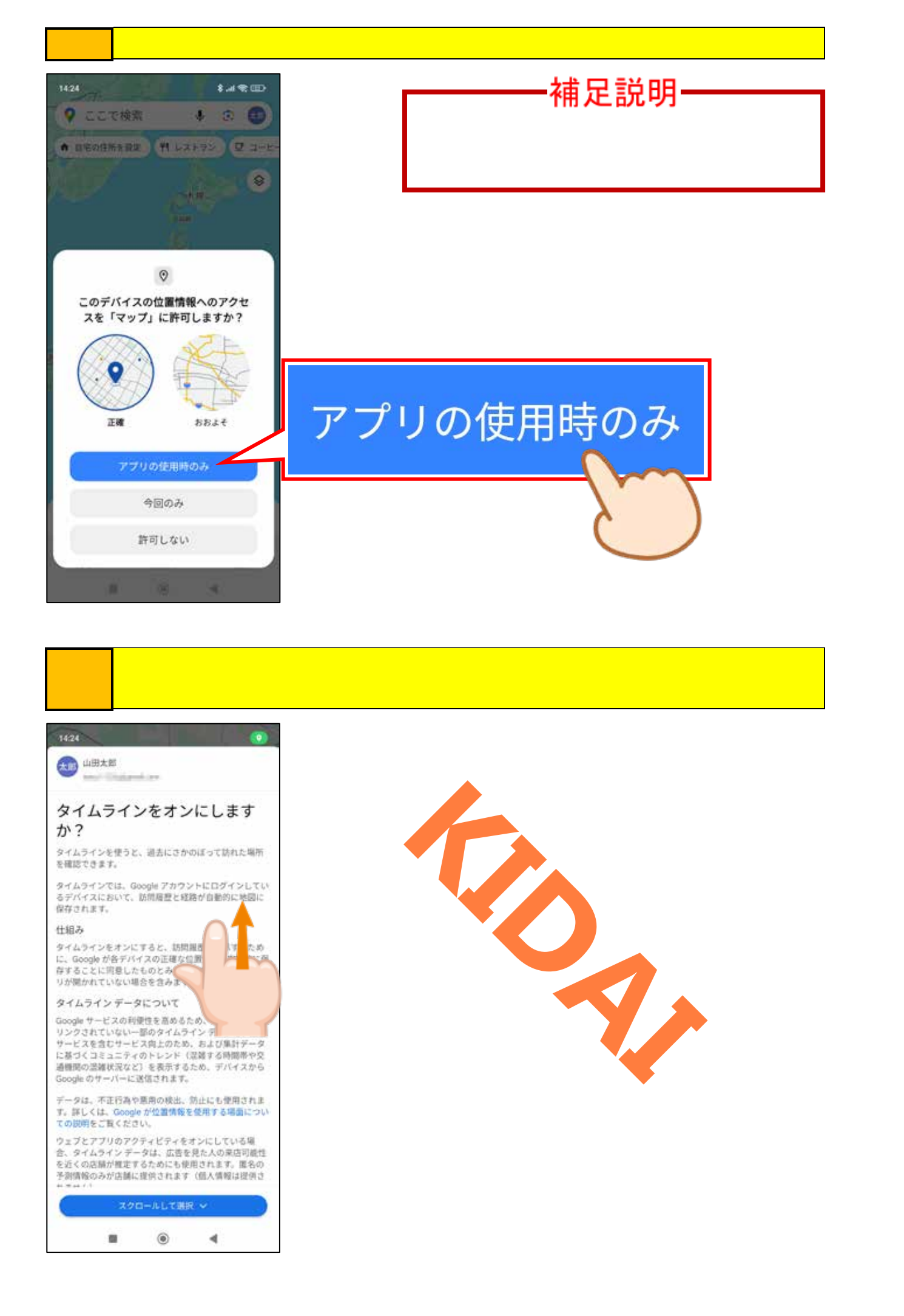

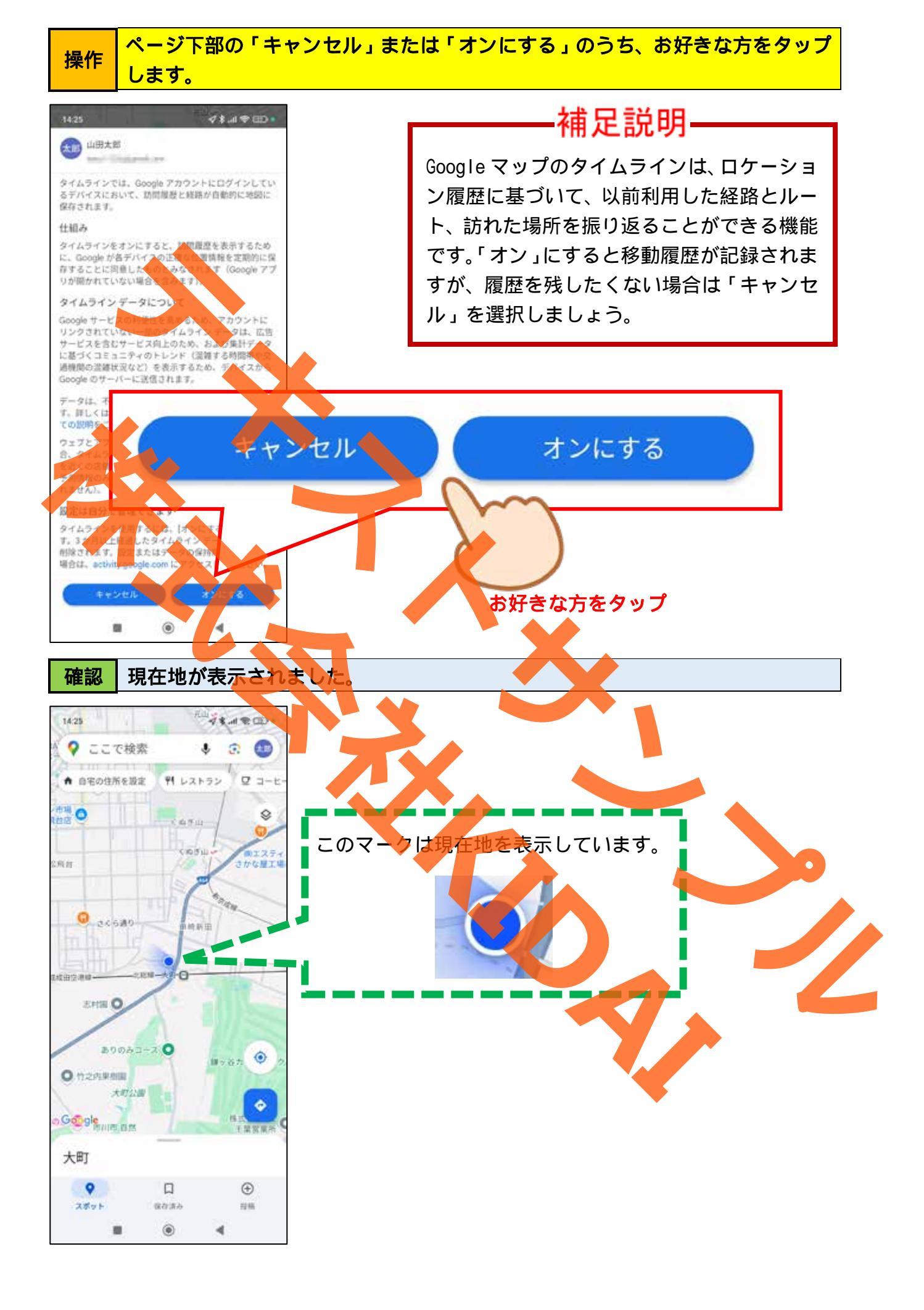

地図を拡大表示する

#### 操作 地図上でピンチアウトします。

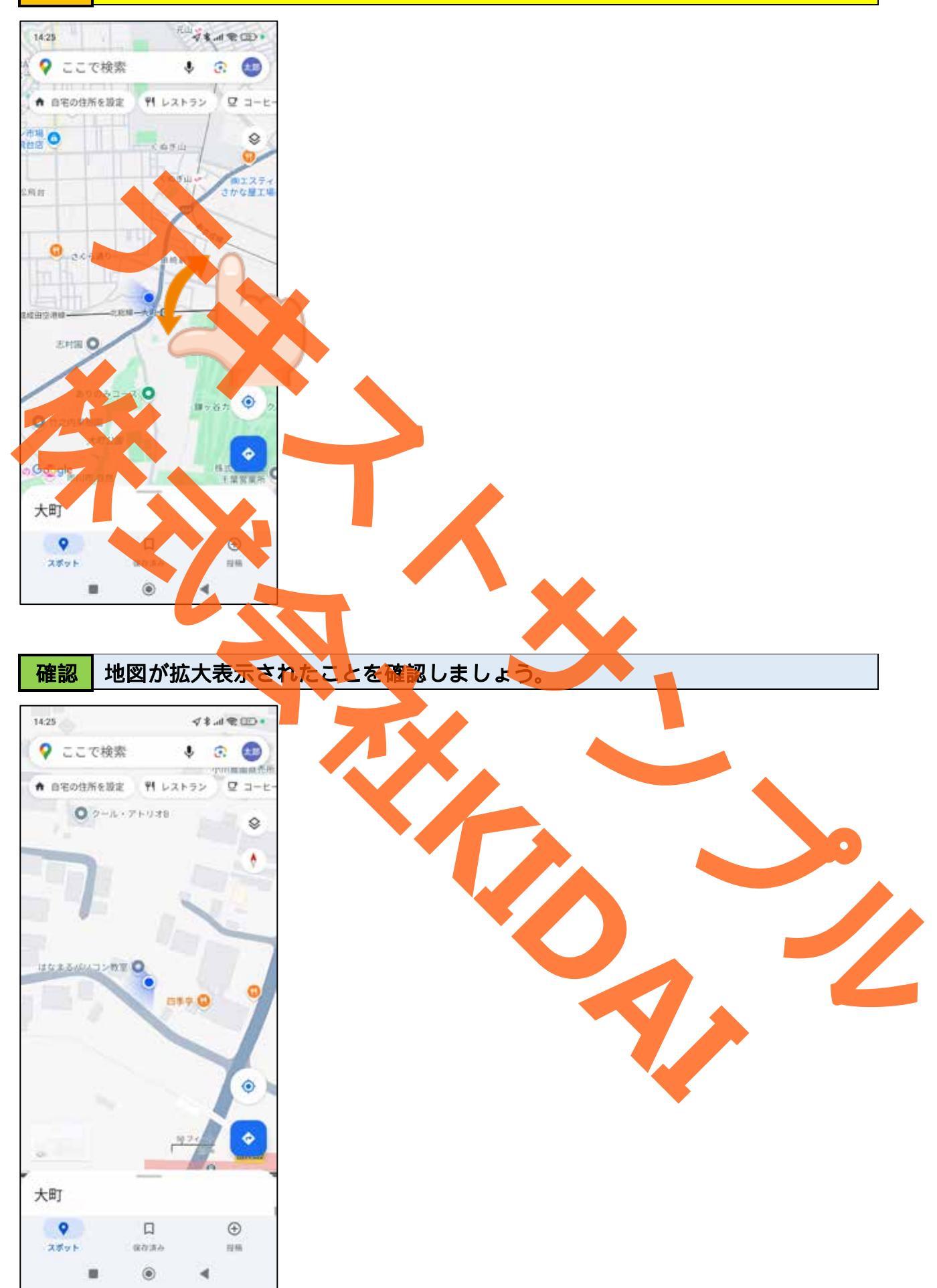

地図を縮小表示する

#### 操作 地図上でピンチインします。

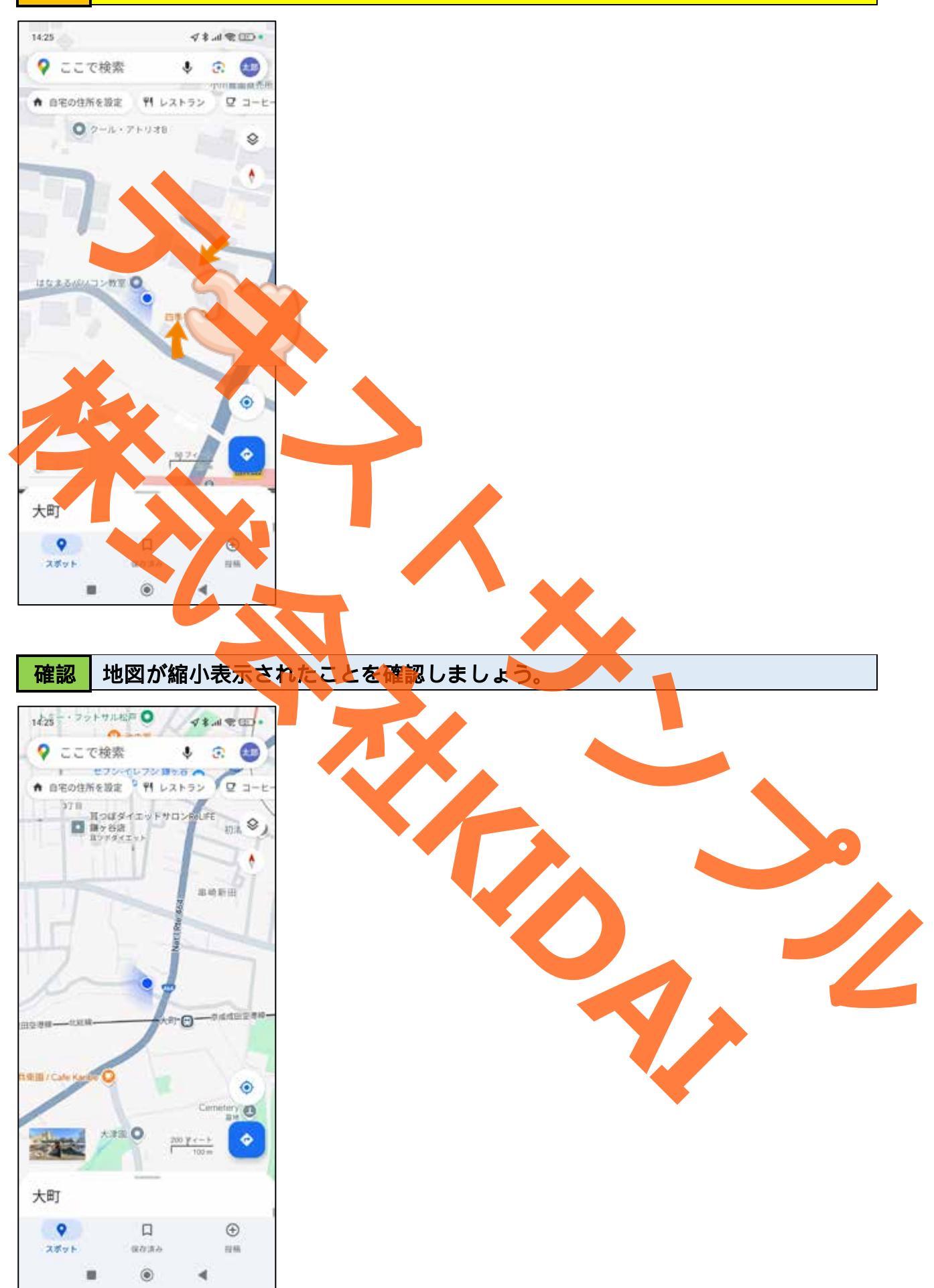

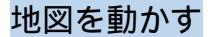

# 操作 地図上で右にスワイプします。

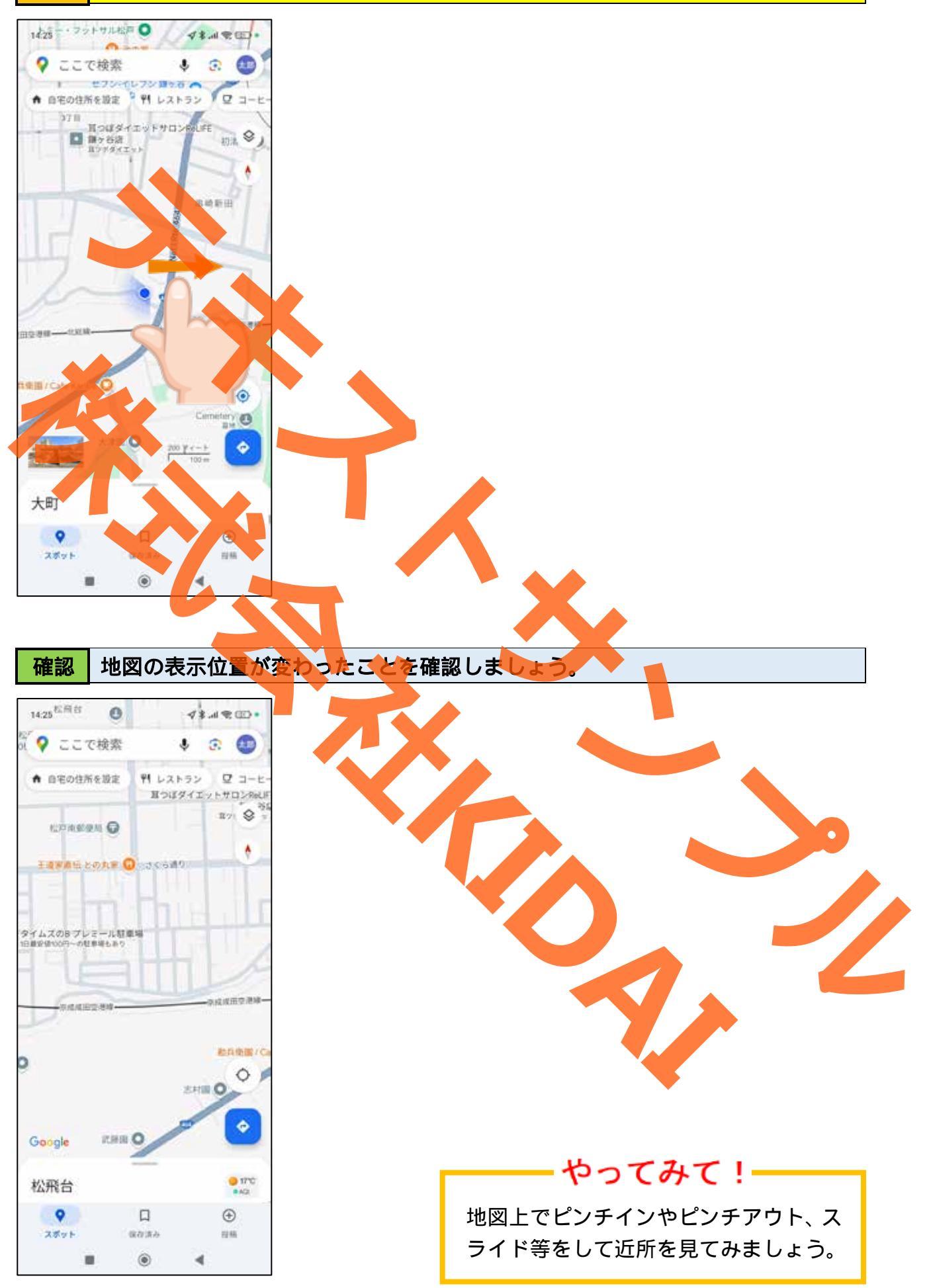

操作 現在地を表示するために画面右下の「 🔿 」をタップします。

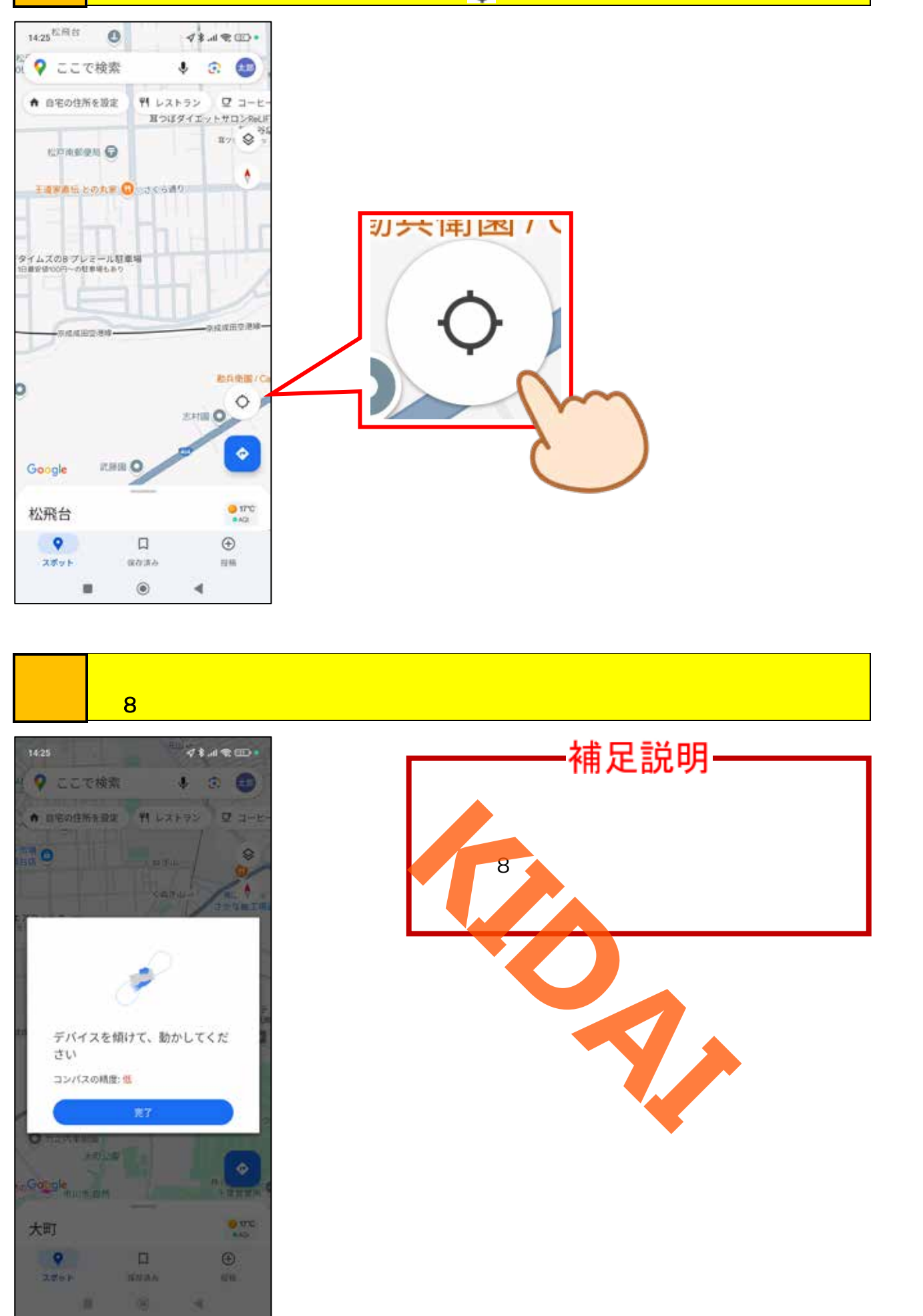

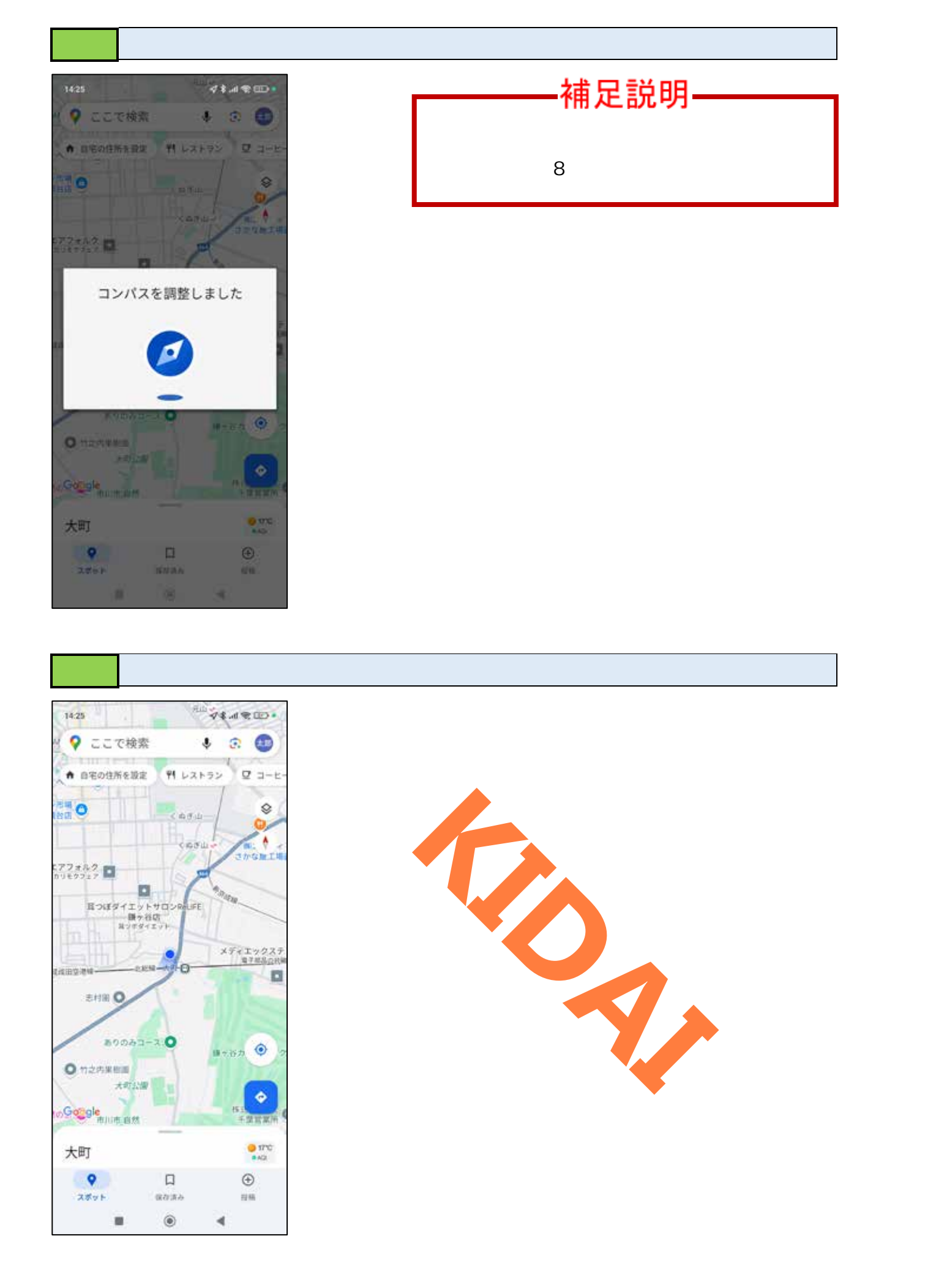

目的地を検索する

# 操作 | 画面上部の検索ボックス(「ここで検索」と書いてあるところ)をタップします。

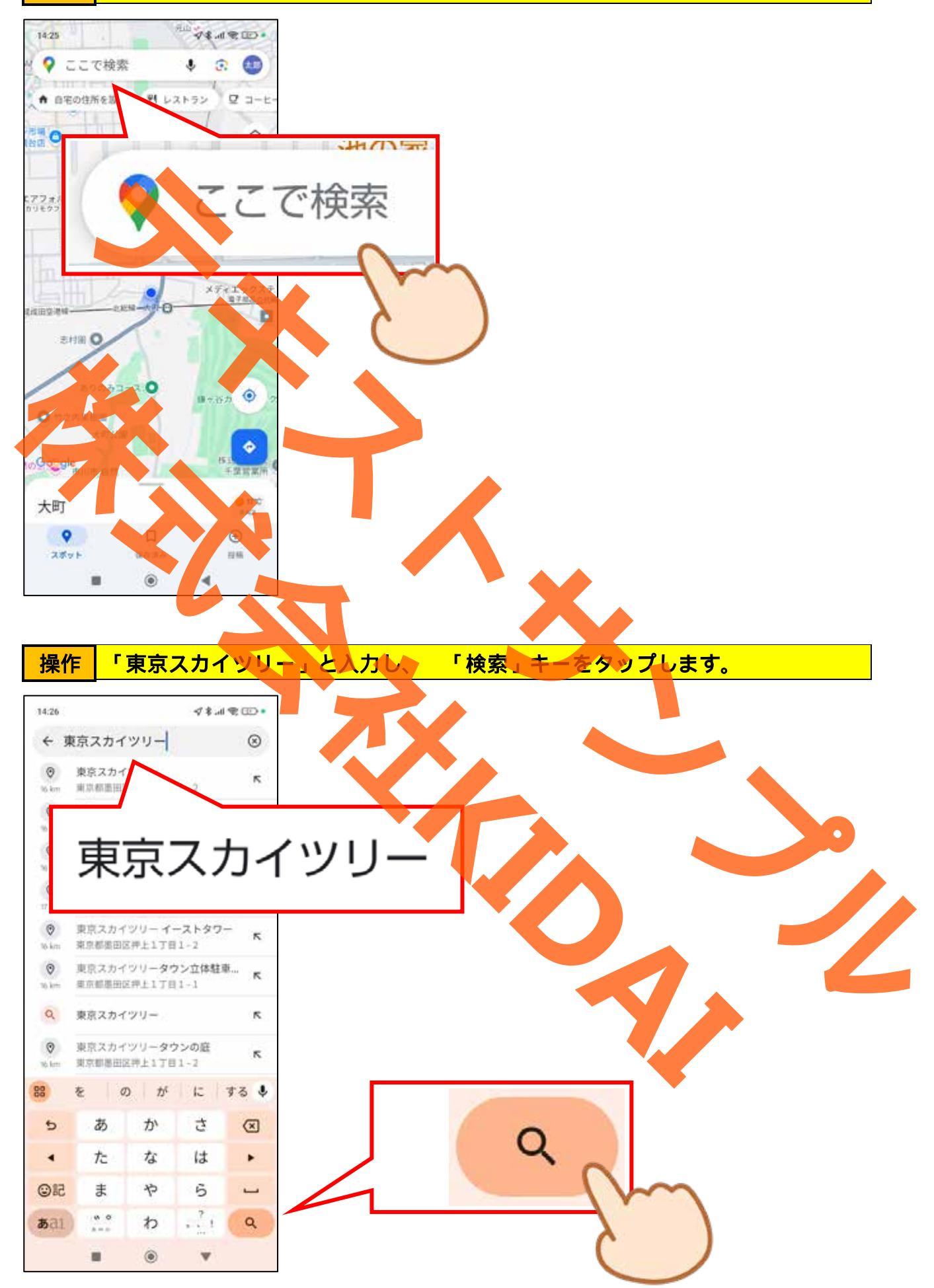

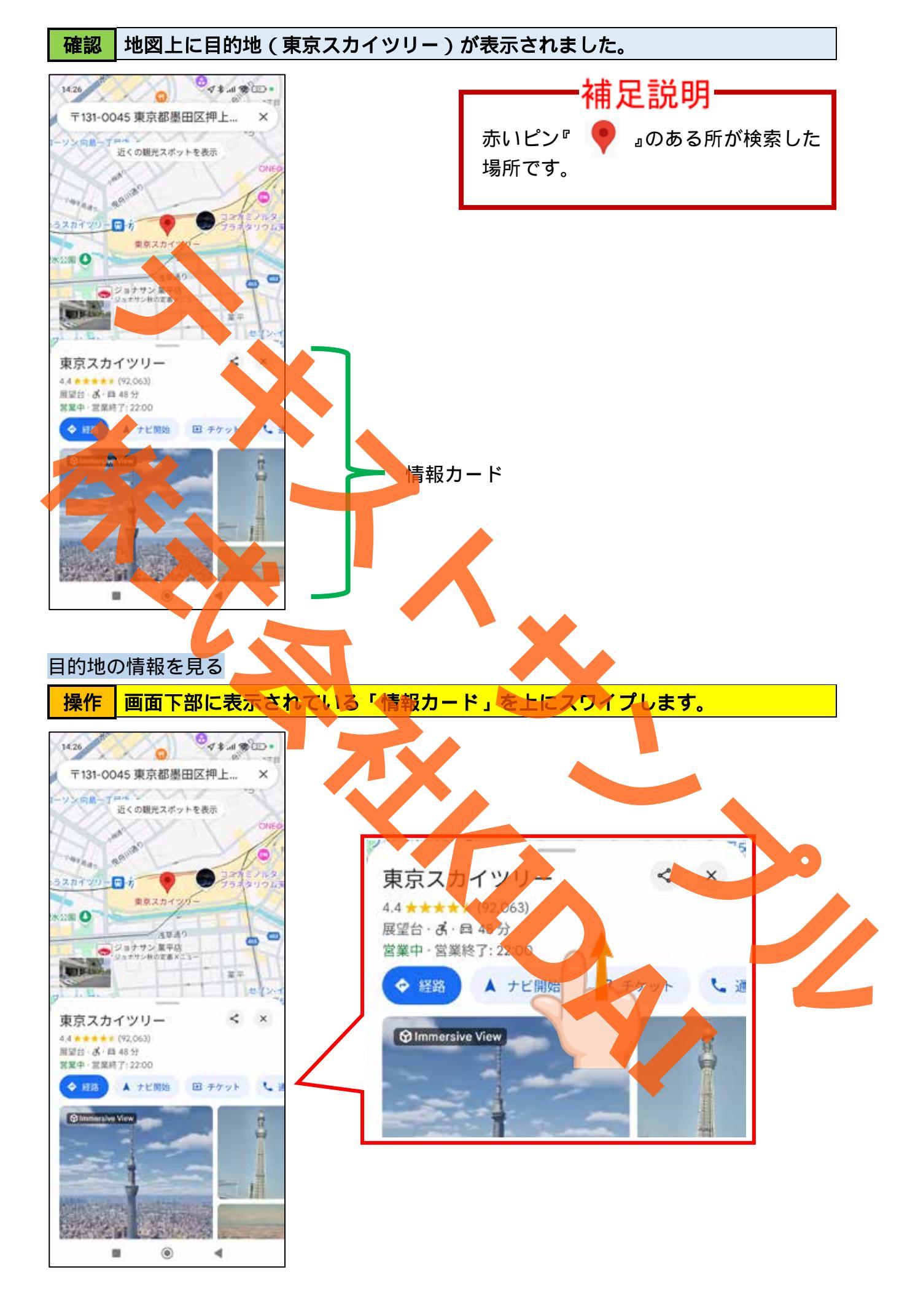

#### 確認 目的地の情報が表示されました。上にスクロールして載っている内容について確 認しましょう。

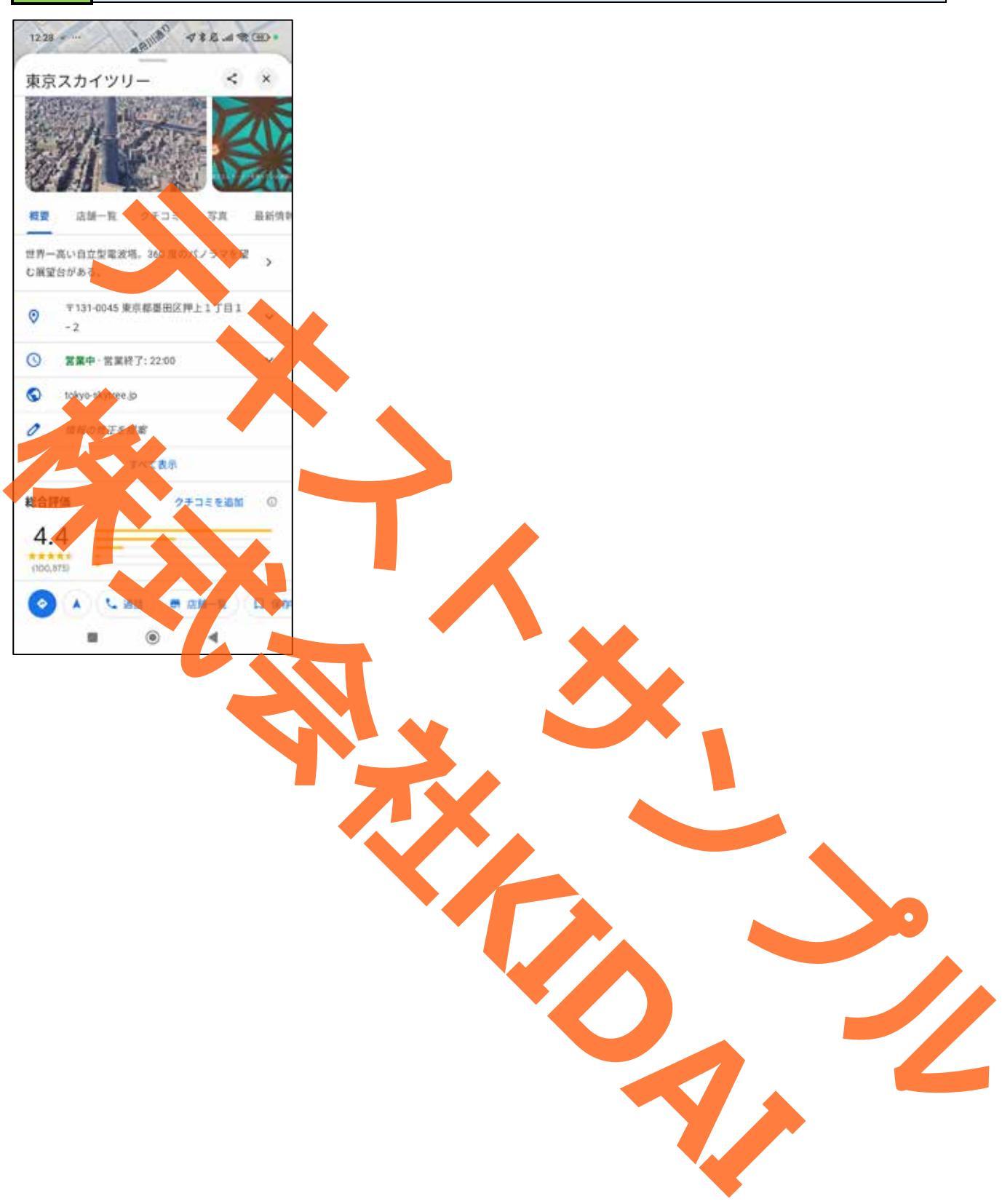

#### 目的地のクチコミを確認する

Google マップのクチコミは、場所やお店に関する意見や評価を共有できる機能です。他の 人がその場所の良し悪しを判断する際の参考になります。星の数やコメントをチェックす ることで、良い場所を見つけたり、避けるべき場所を判断したりするのに役立ちます。た だし、すべてをそのまま信じるのではなく、あくまで参考程度に活用することをおすすめ します。

操作「クチコミ」をタップします。

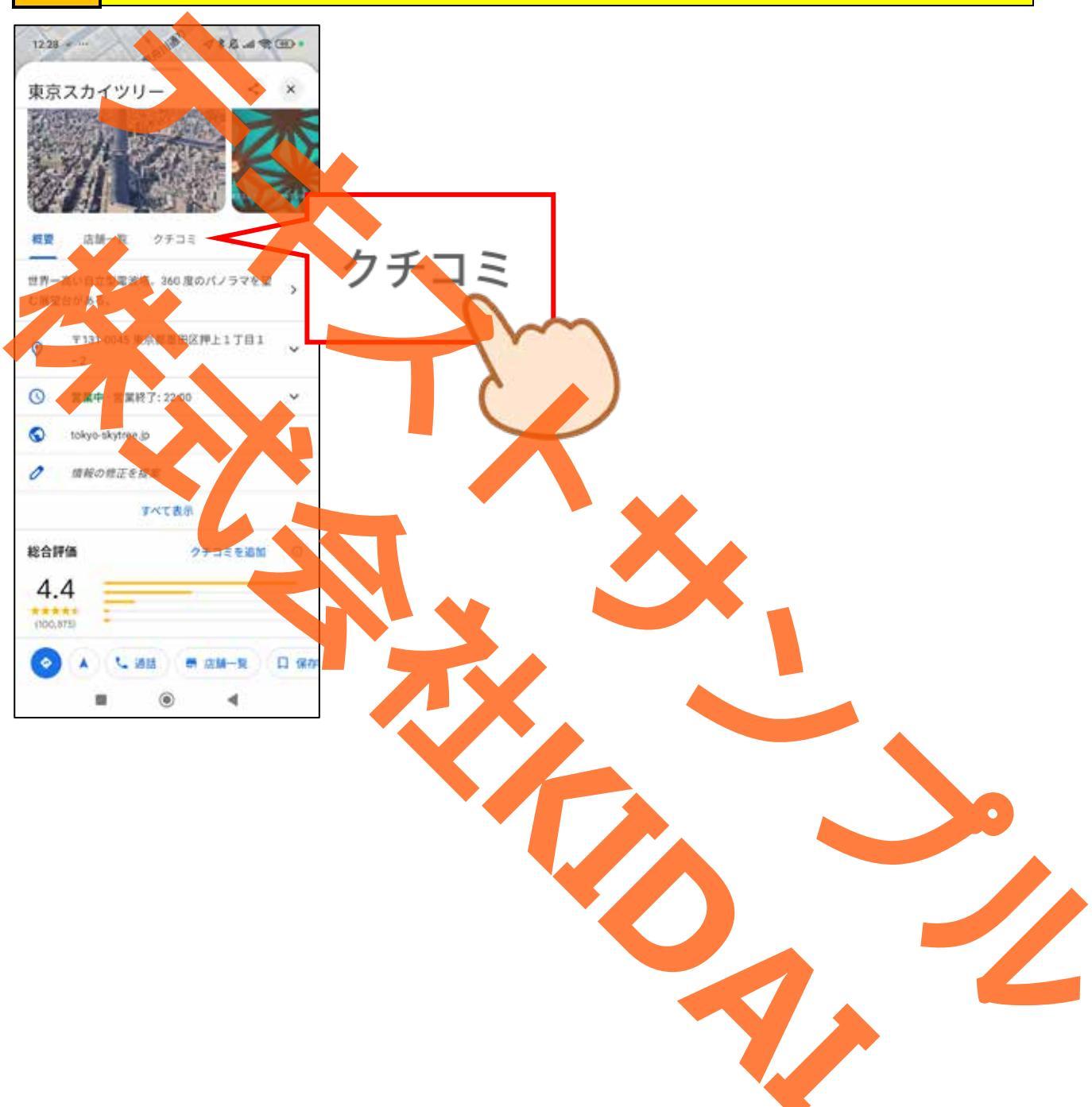

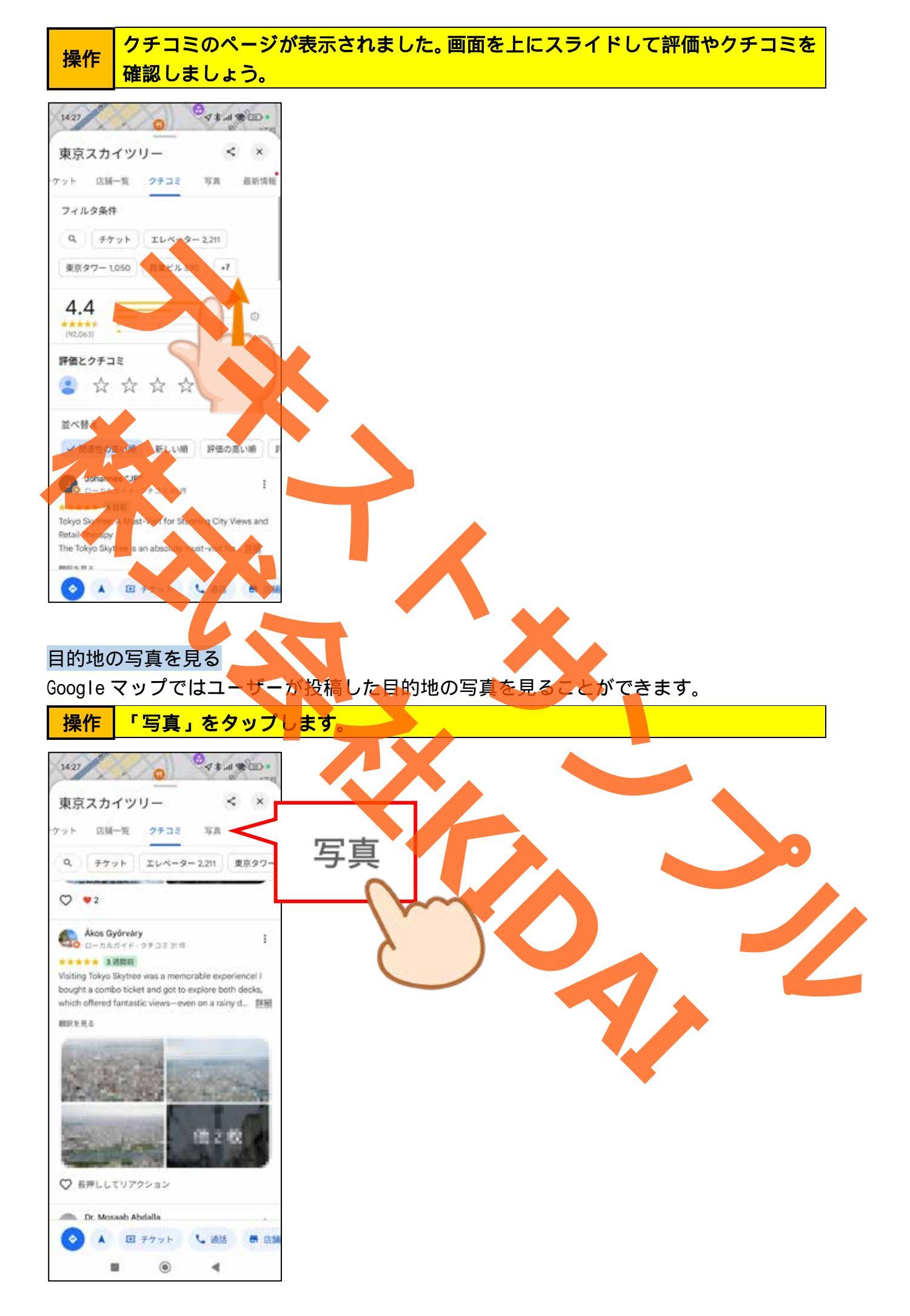

#### 操作 写真のページが表示されました。画面を上にスライドして投稿された写真を見て みましょう。

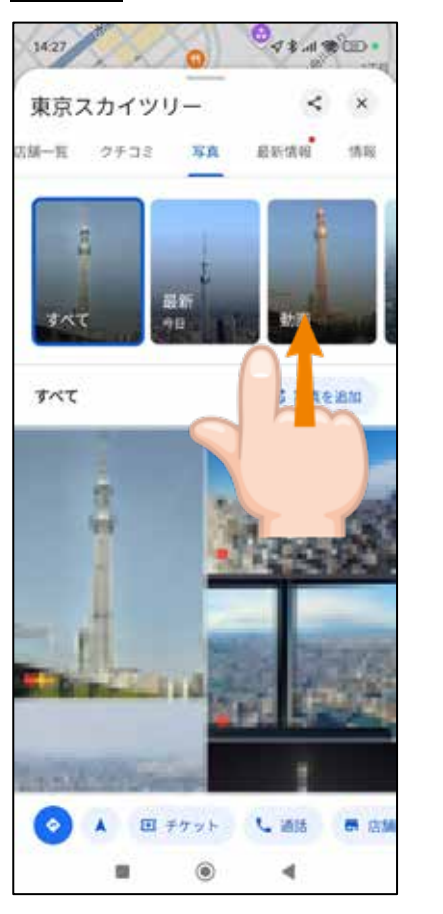

# 目的地までの車での経路を確認する

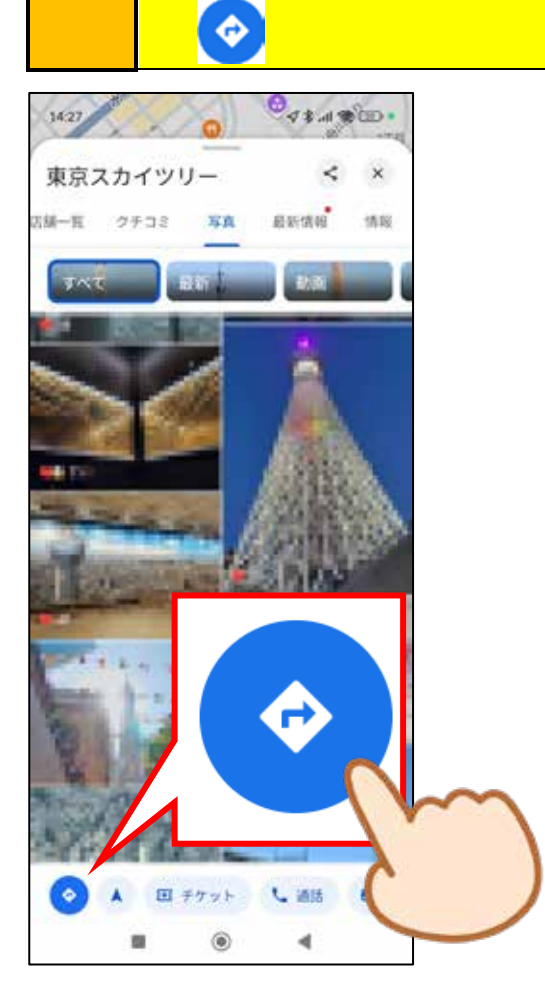

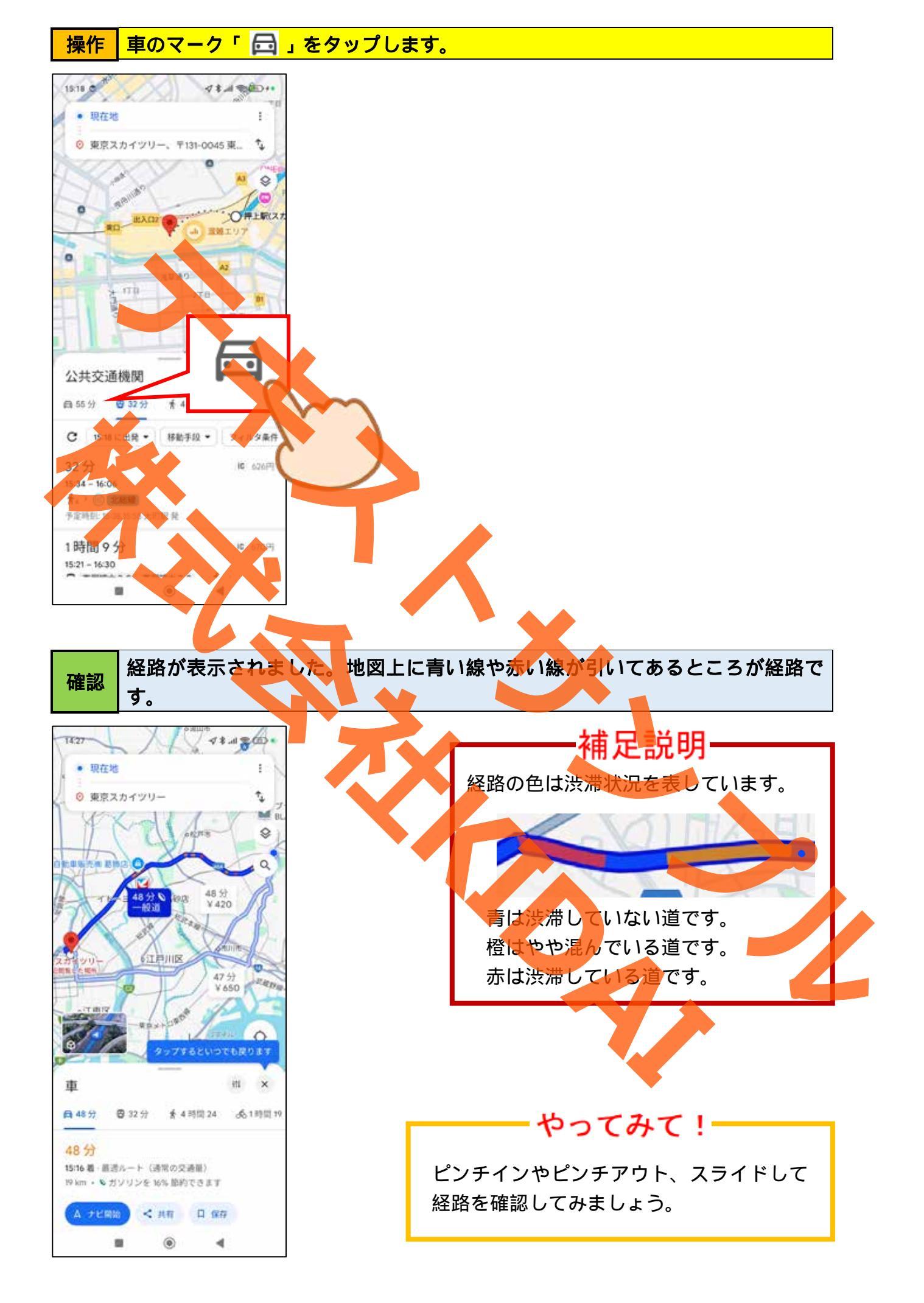

#### 高速道路や有料道路、フェリーを避ける設定にする

高速道路や有料道路、フェリーを使わずに移動したい場合、これらを避ける設定を行うこ とができます。

操作 『現在地』(出発地点)と書かれている右側にある、「 🚺 」をタップします。

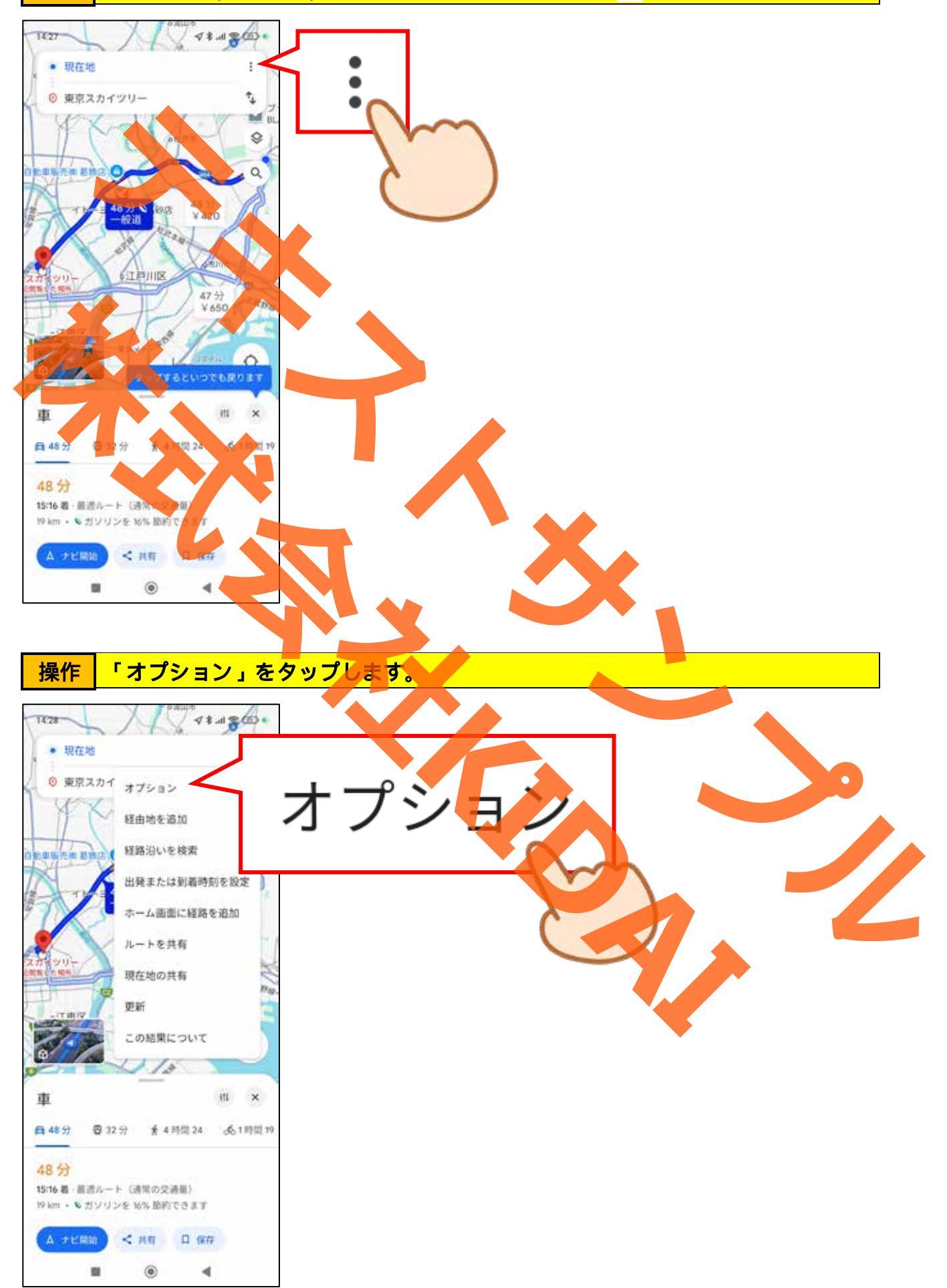

操作 『有料道路を使わない』と書かれている右側の「 🤍 」をタップします。

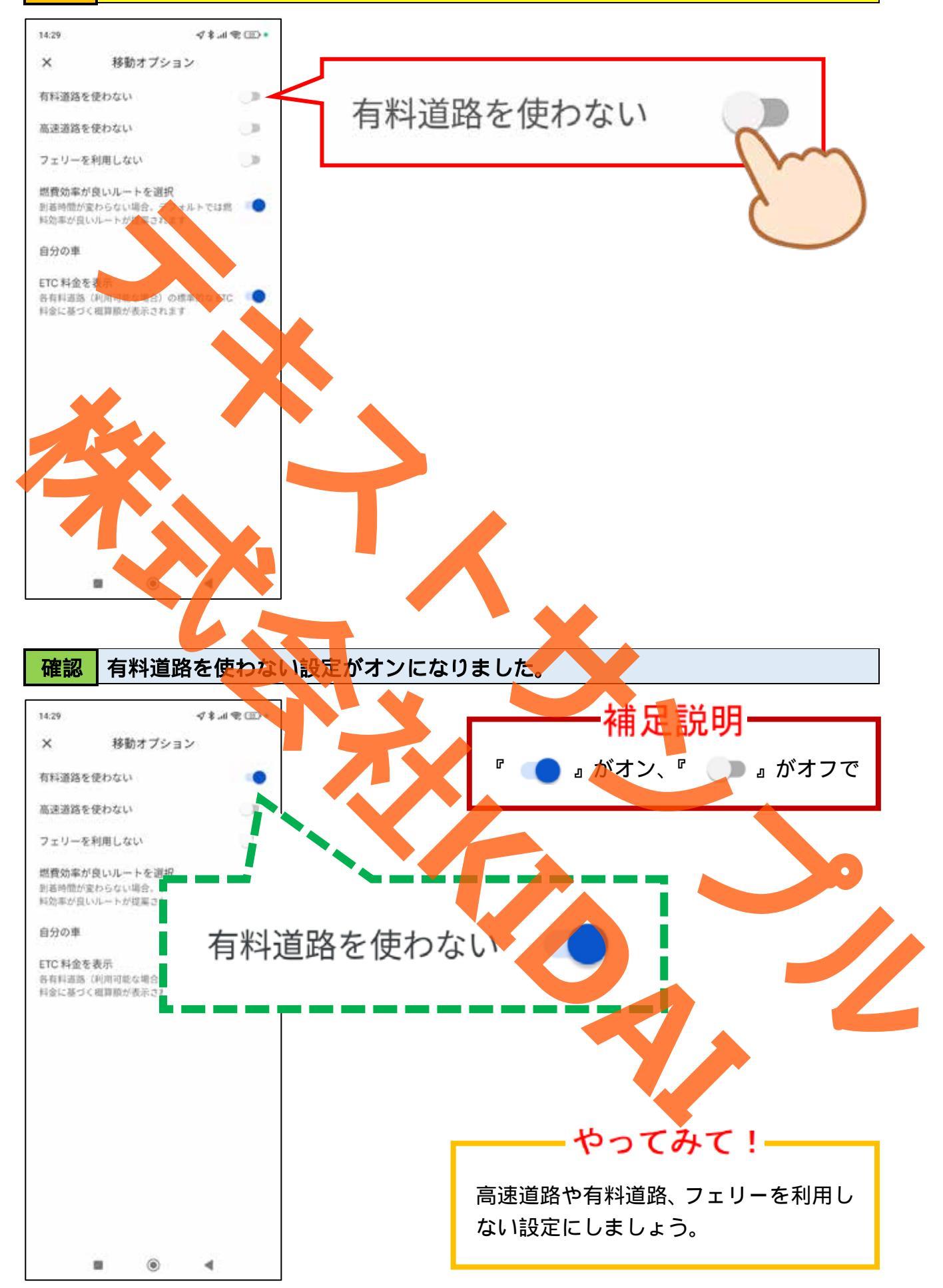

# 操作 画面左上の「×」をタップします。

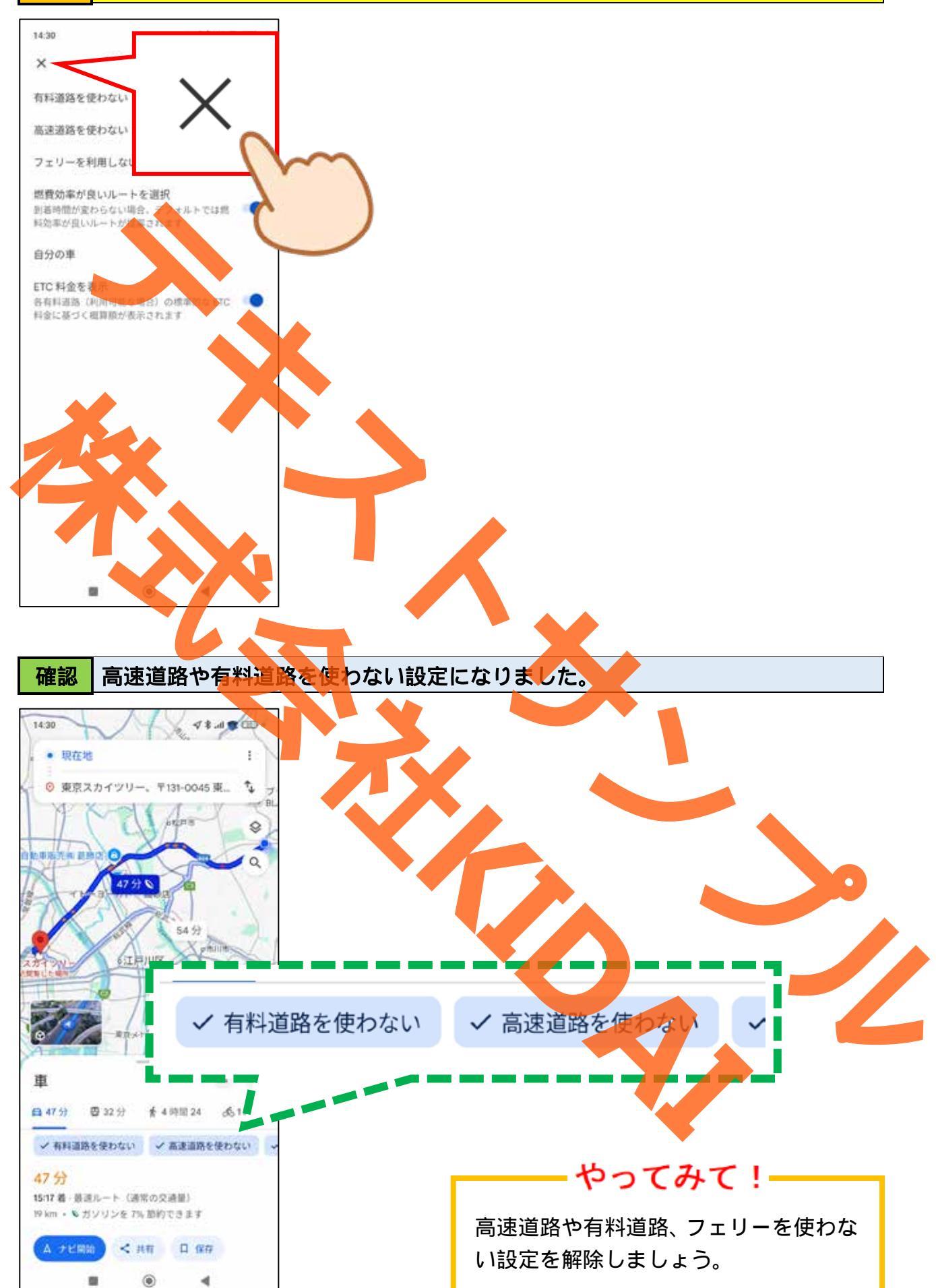

# 操作 画面下部の「ナビ開始」をタップします。

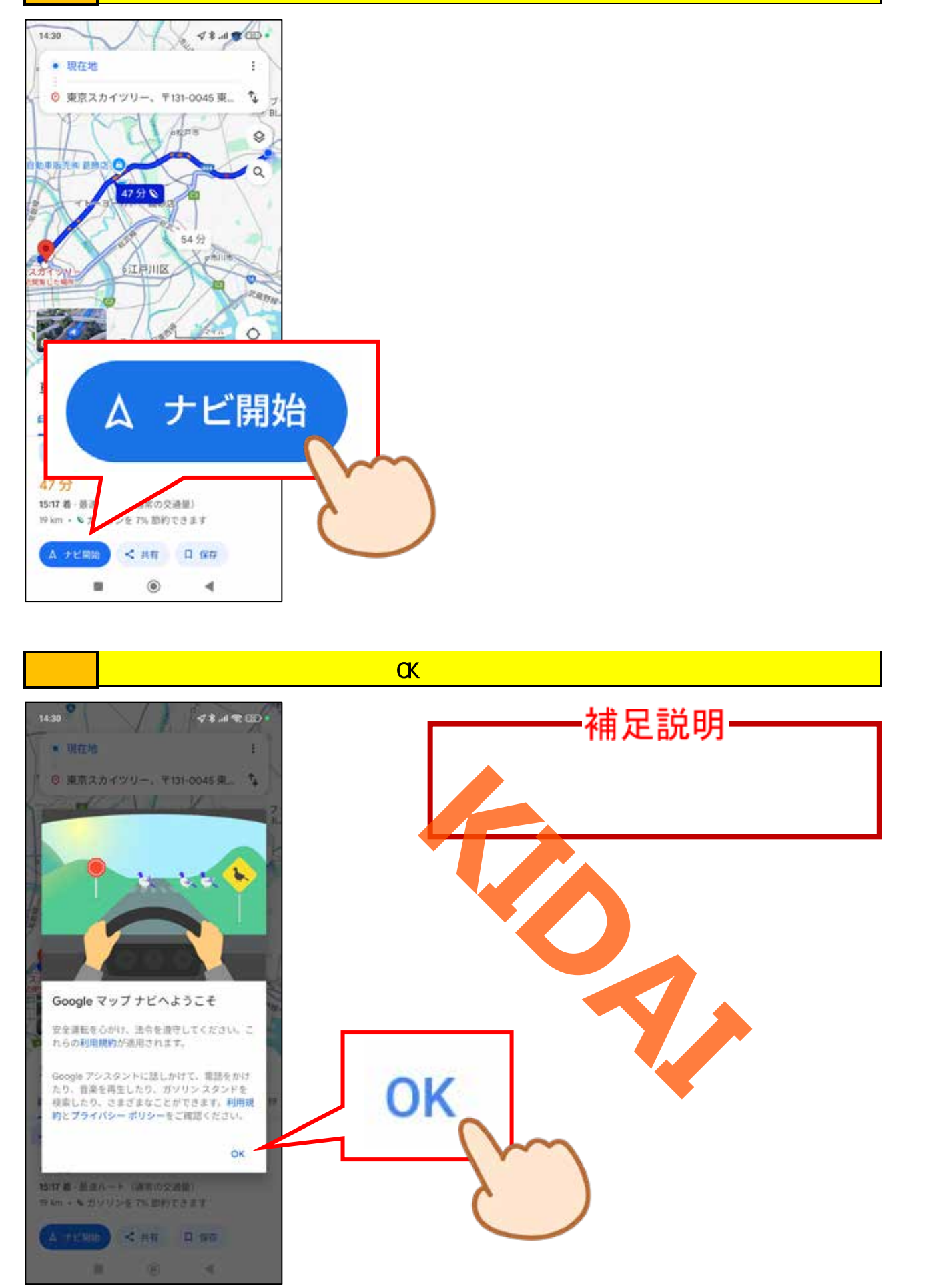

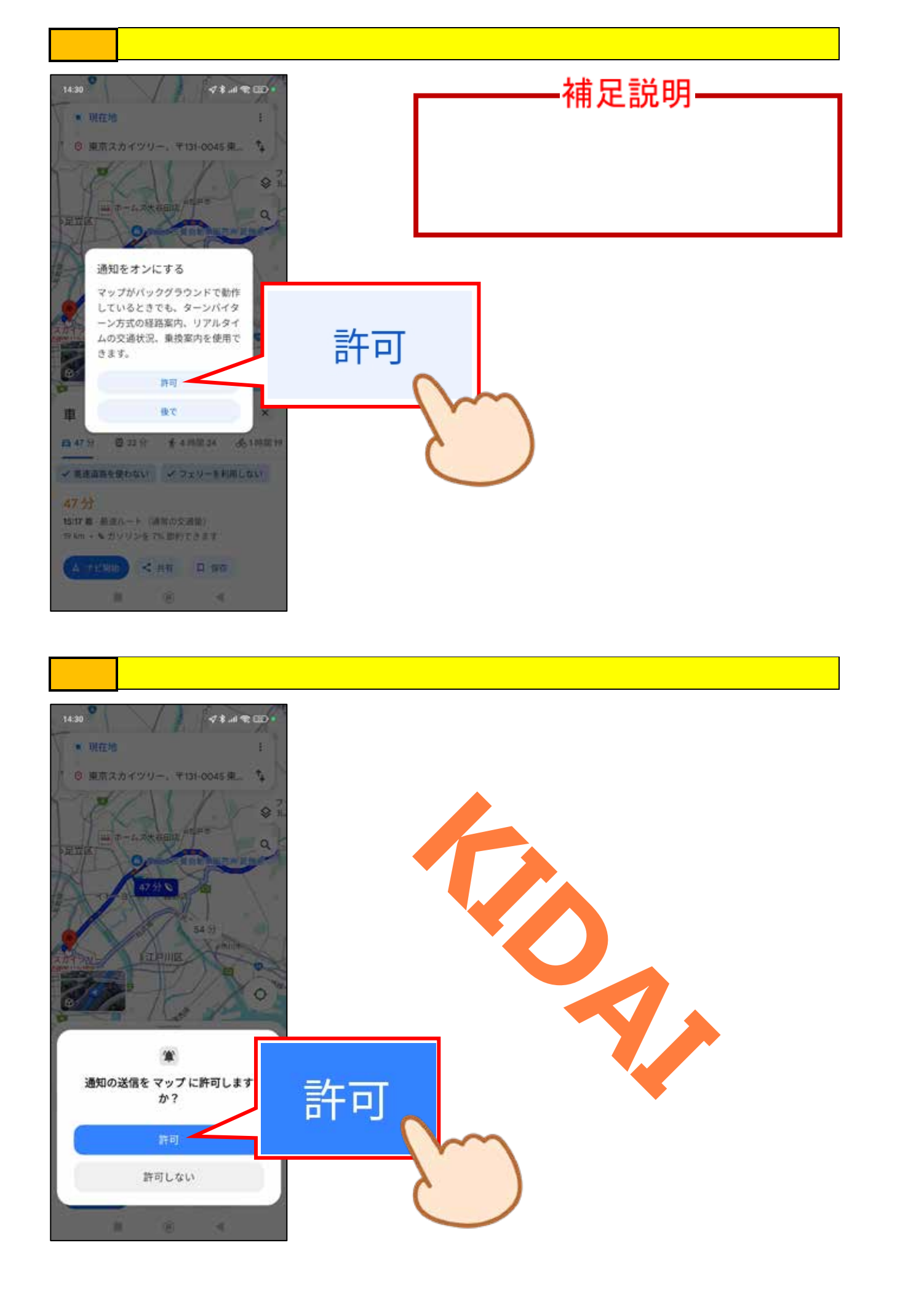

操作 次の画面が表示された場合は、「閉じる」をタップします。

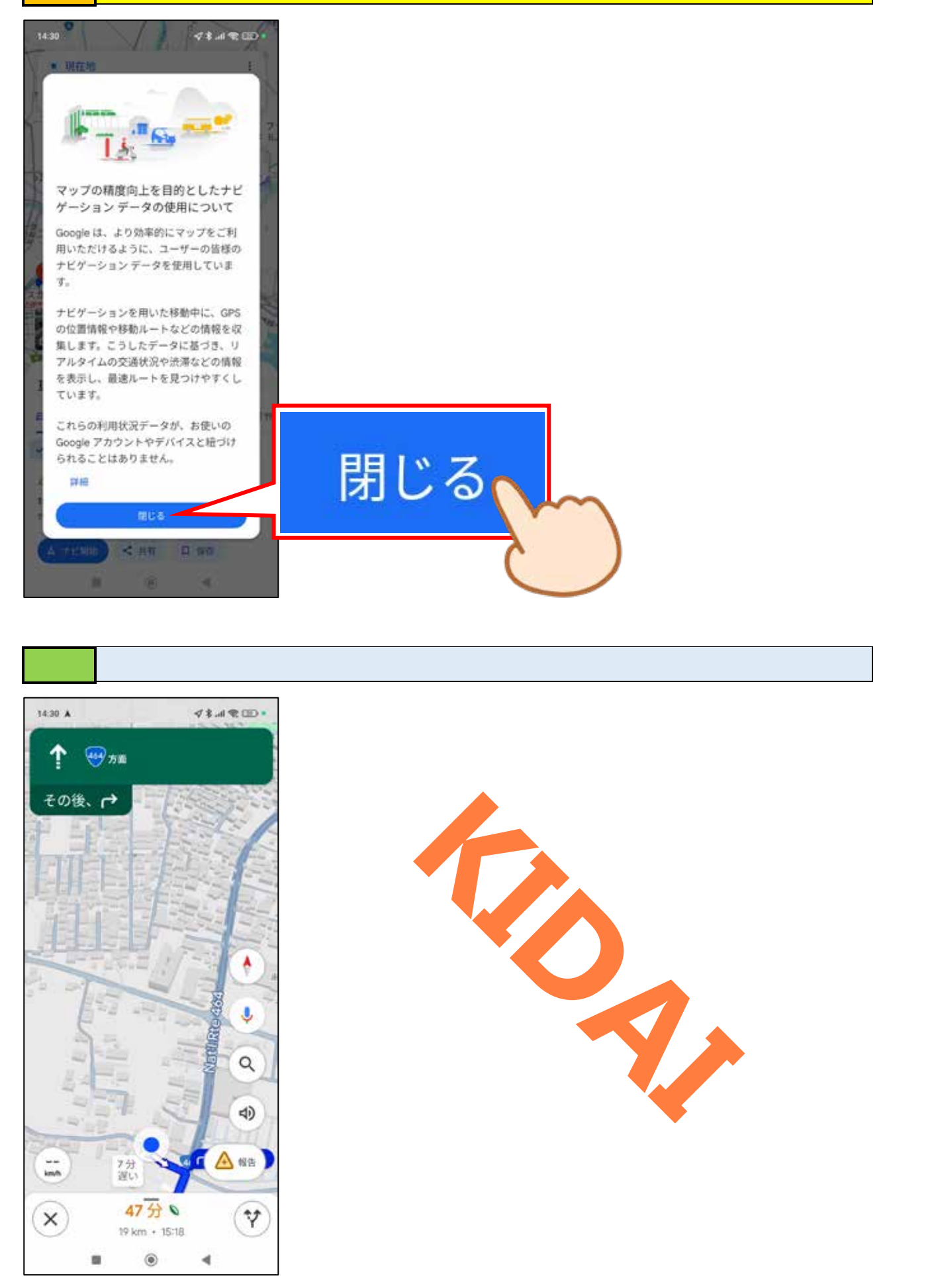

### 操作 端末を持ったまま向きを変えて、地図が回転するのを確認しましょう。

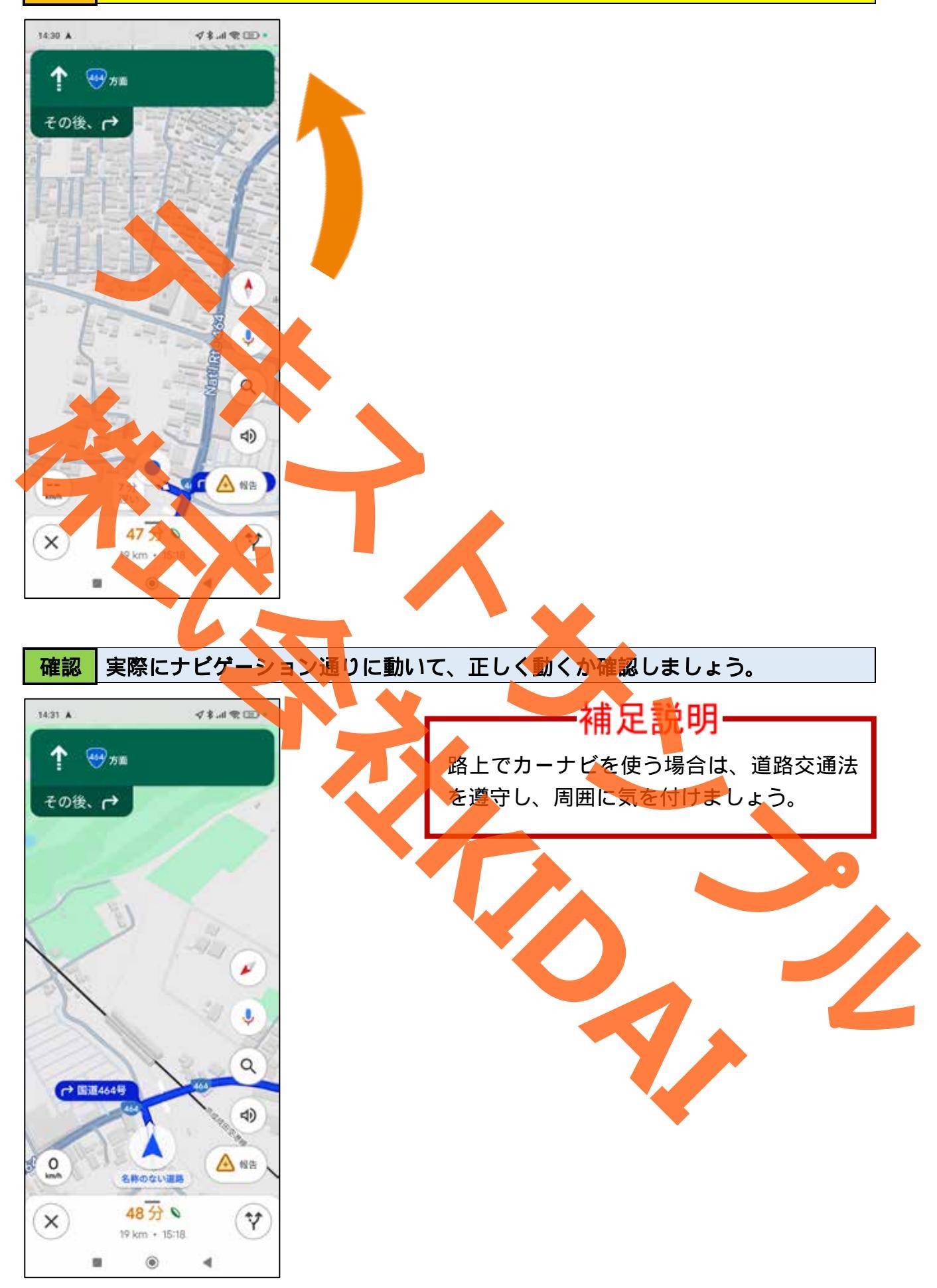

### ナビを終了する

# 操作 画面左下の「×」をタップします。

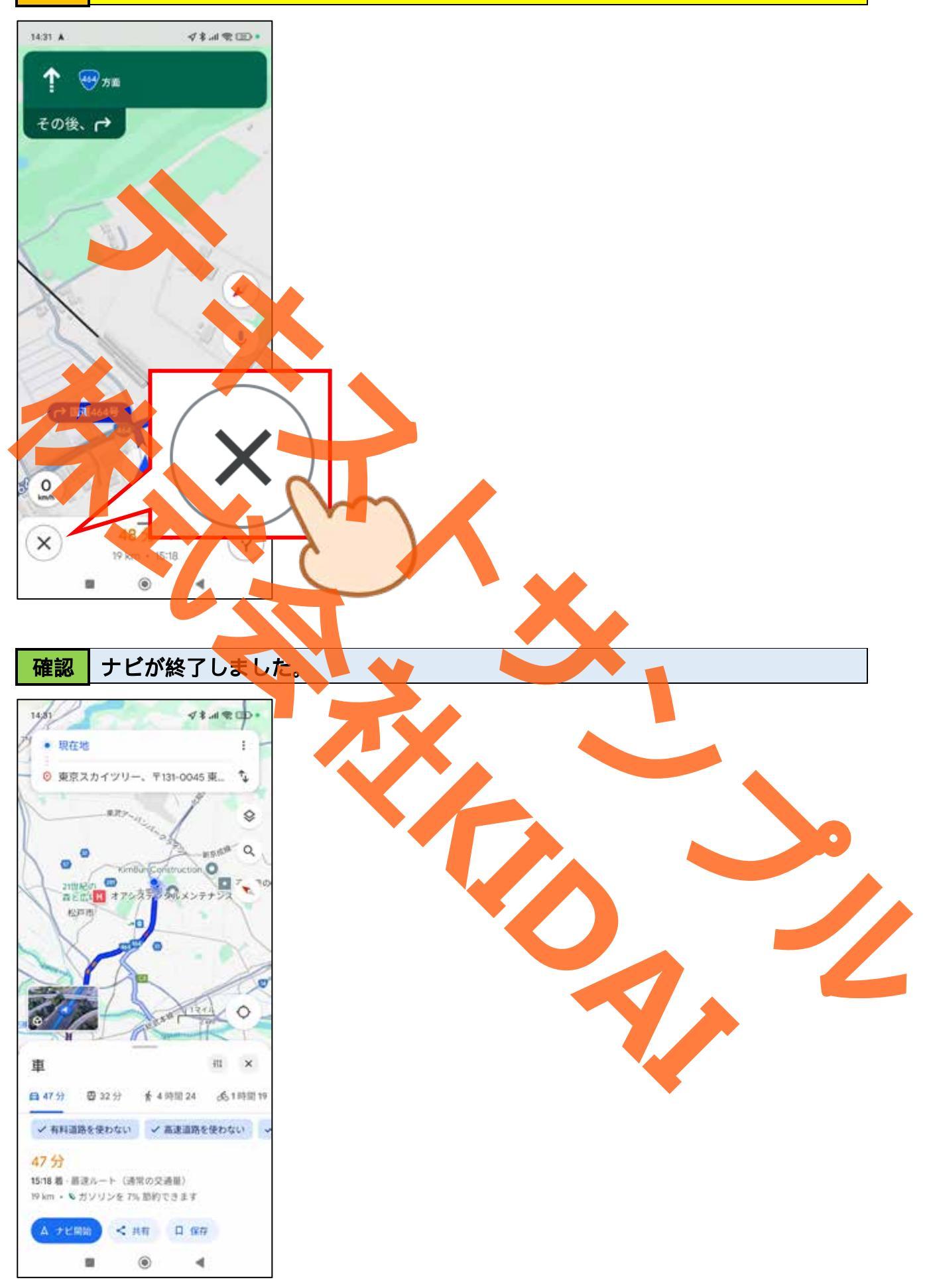

電車での経路を検索する

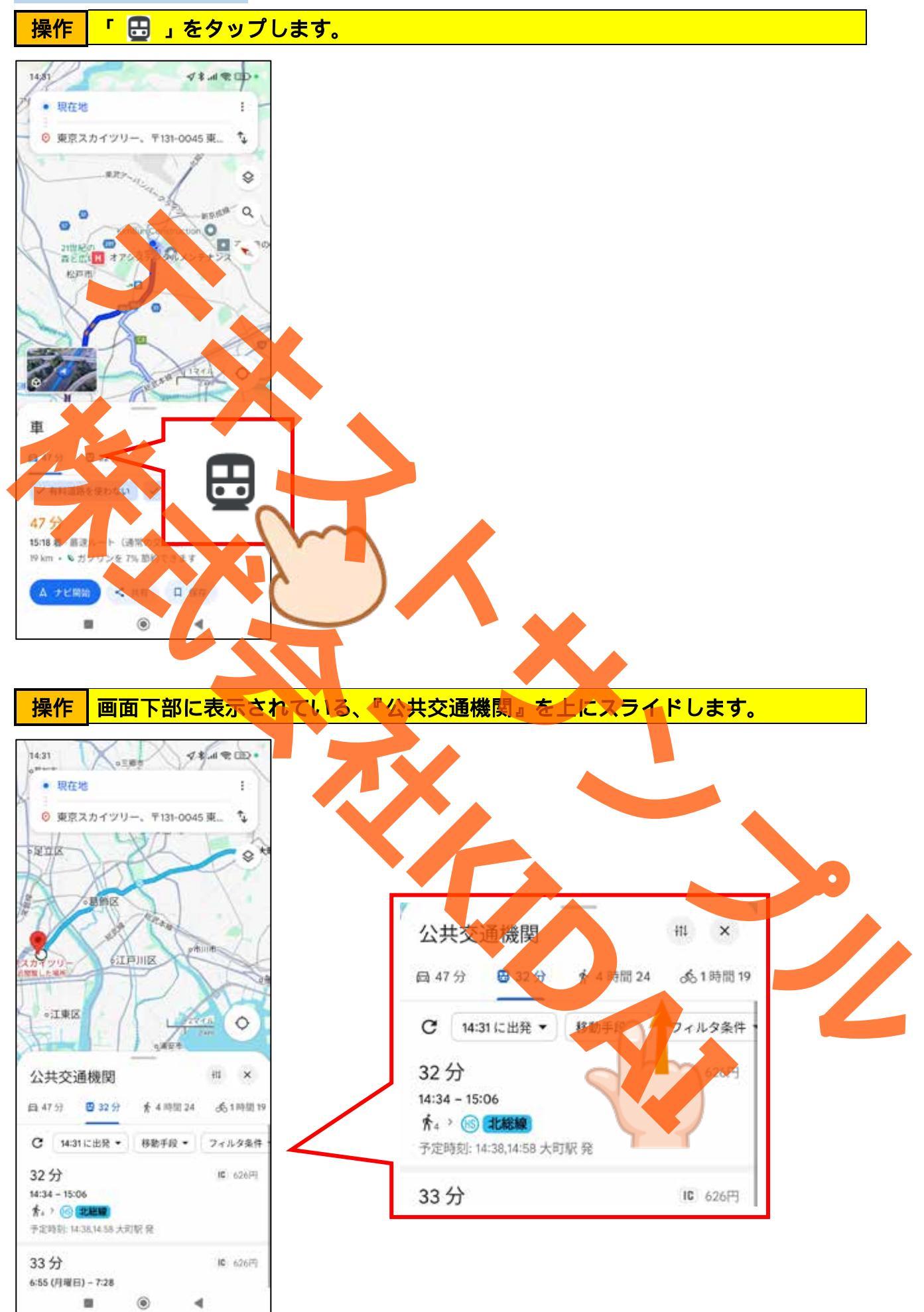

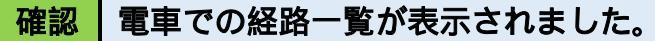

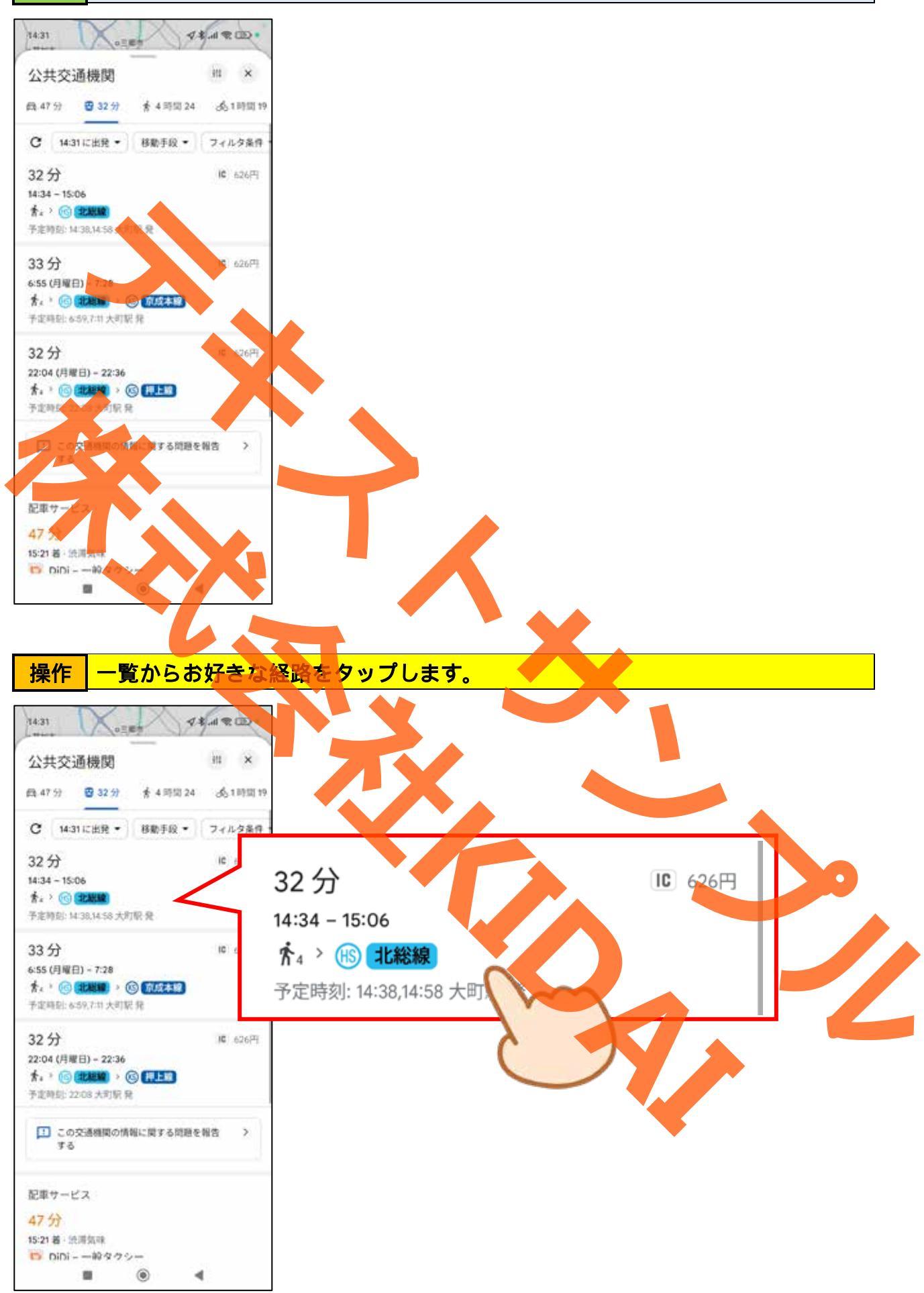

操作 選択した経路が表示されました。画面下部の経路情報を上にスライドして、詳細 を確認しましょう。

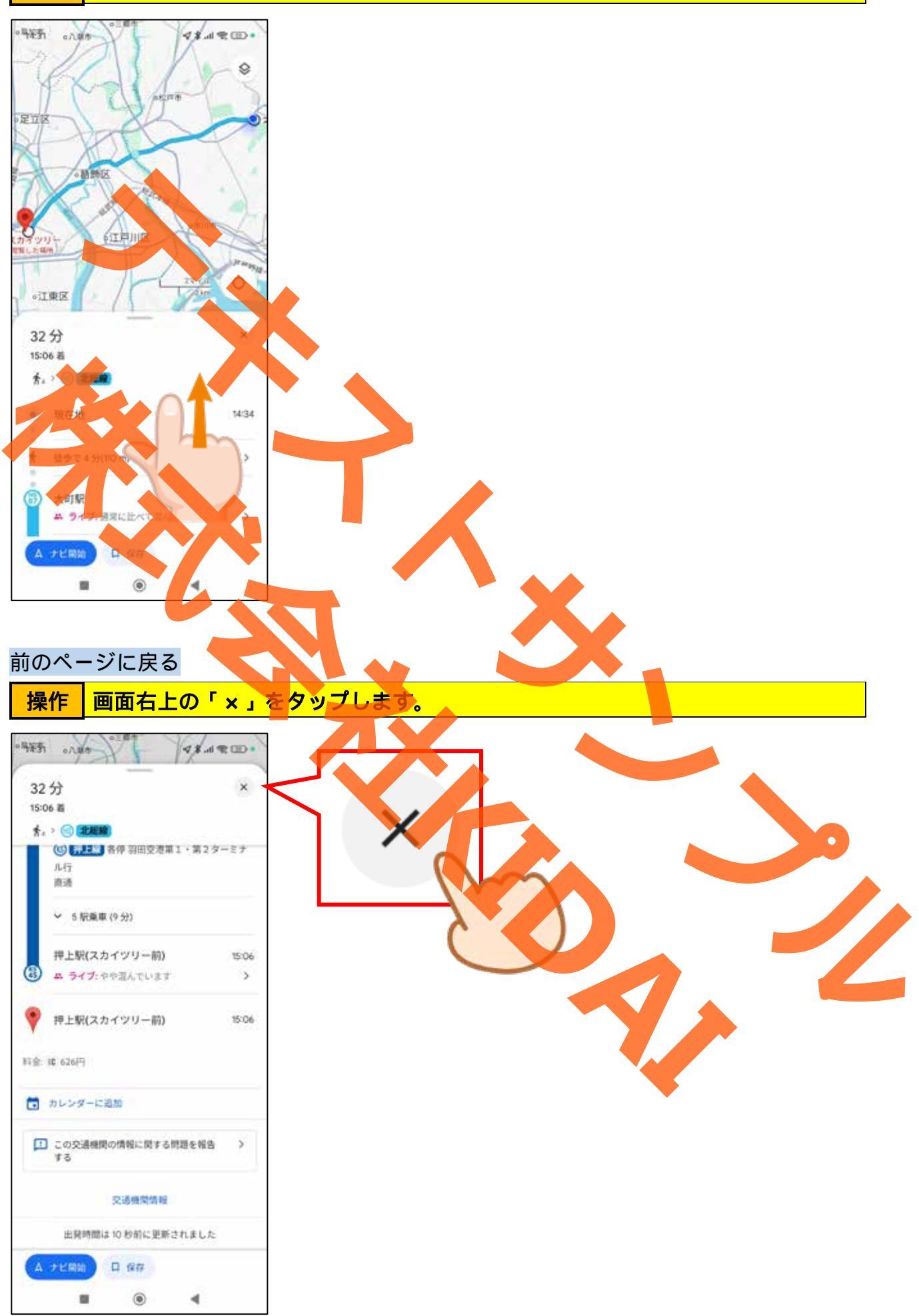

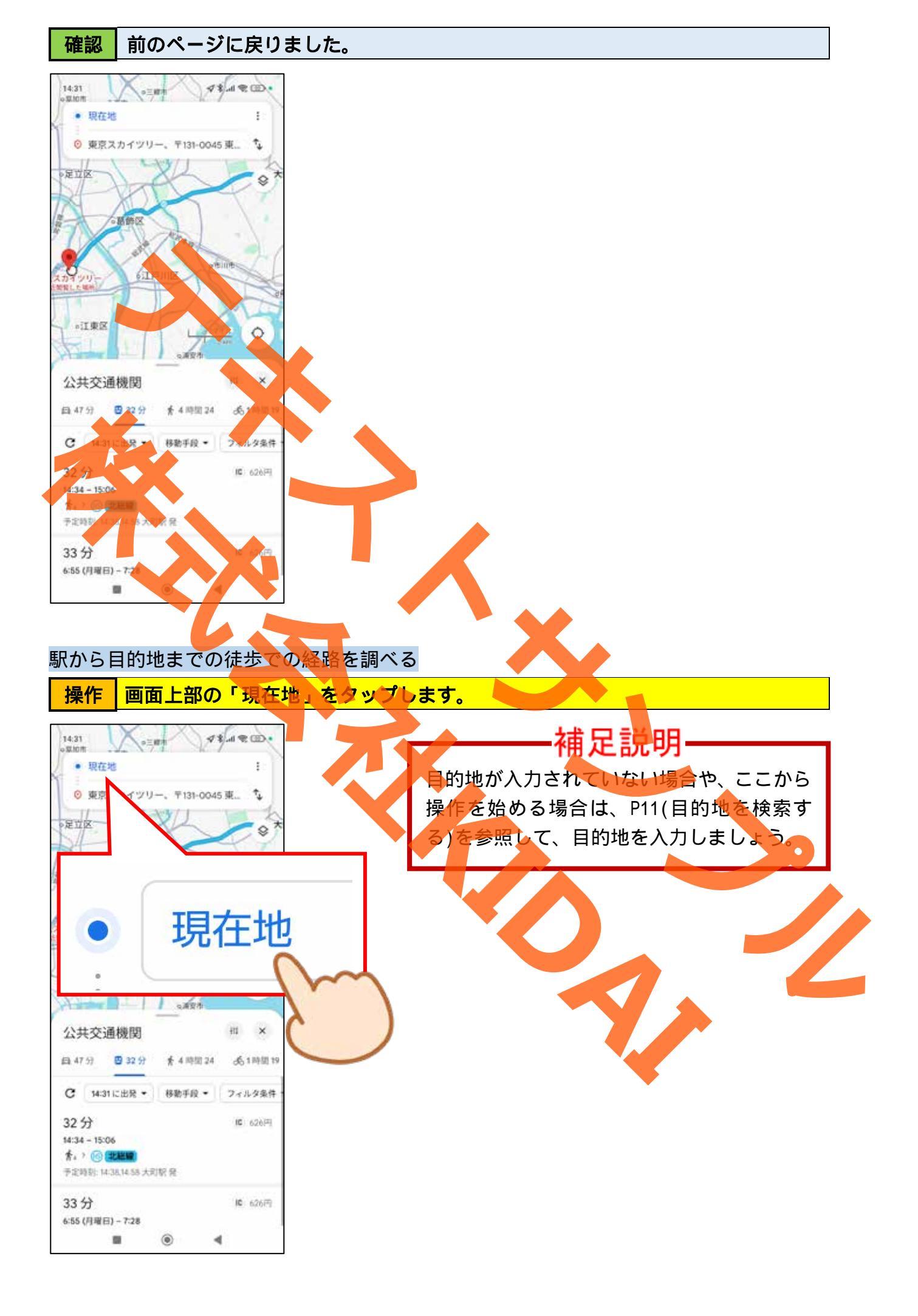

操作「押上駅」と入力し、「検索」キーをタップします。

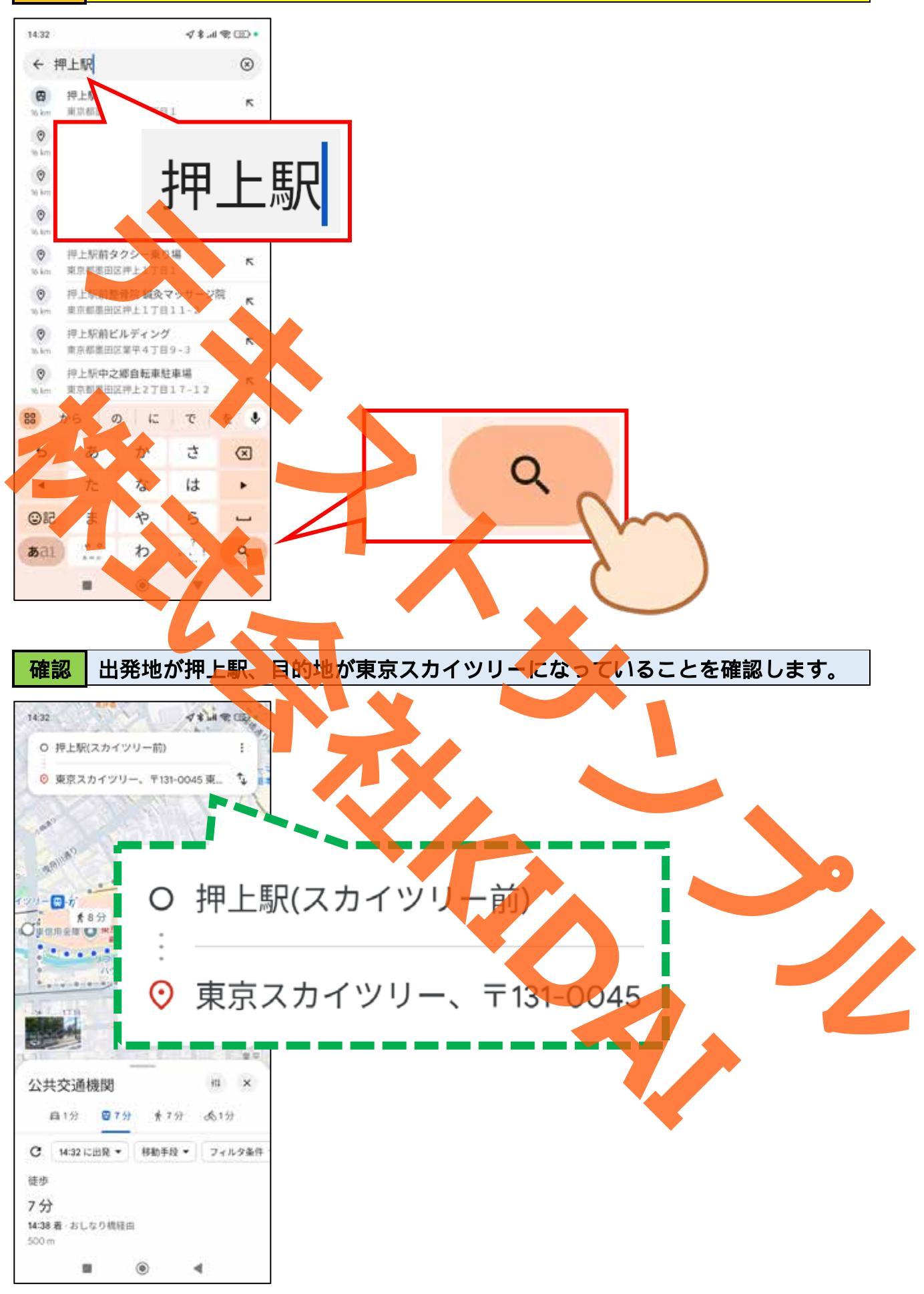

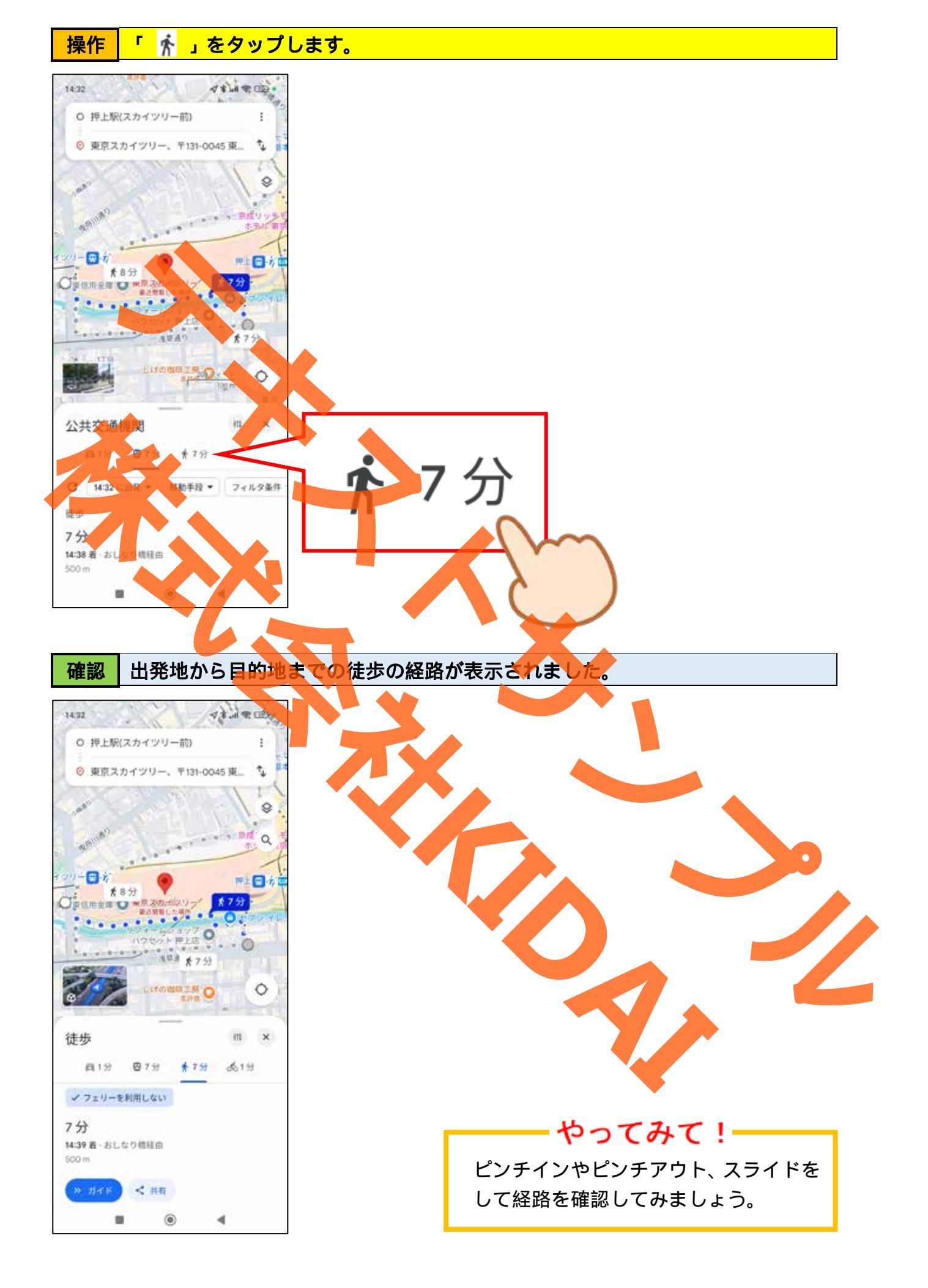

最初の画面に戻る

# 操作 「×」をタップします。

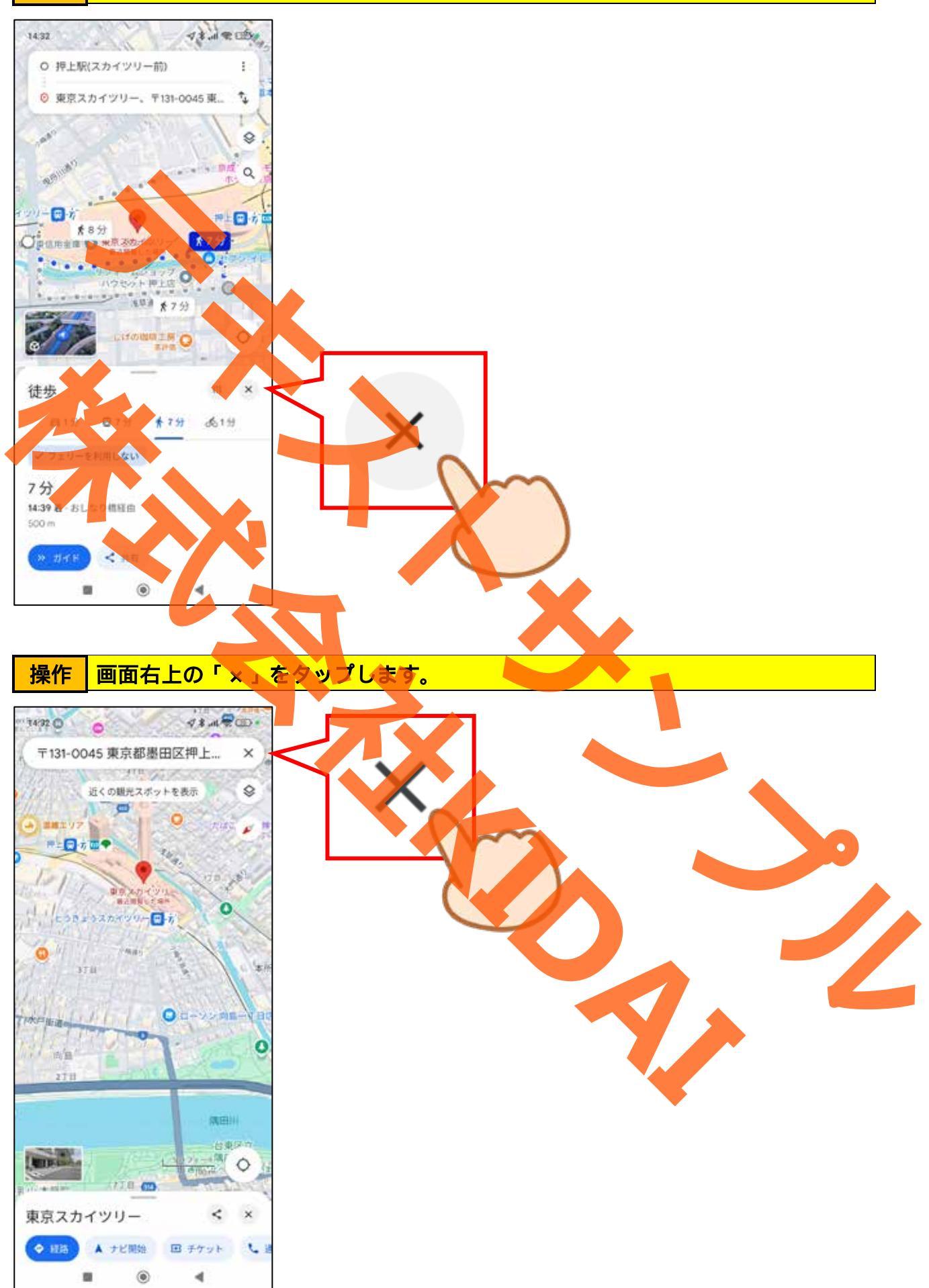

確認検索ボックスに入力されていた文字が削除されました。

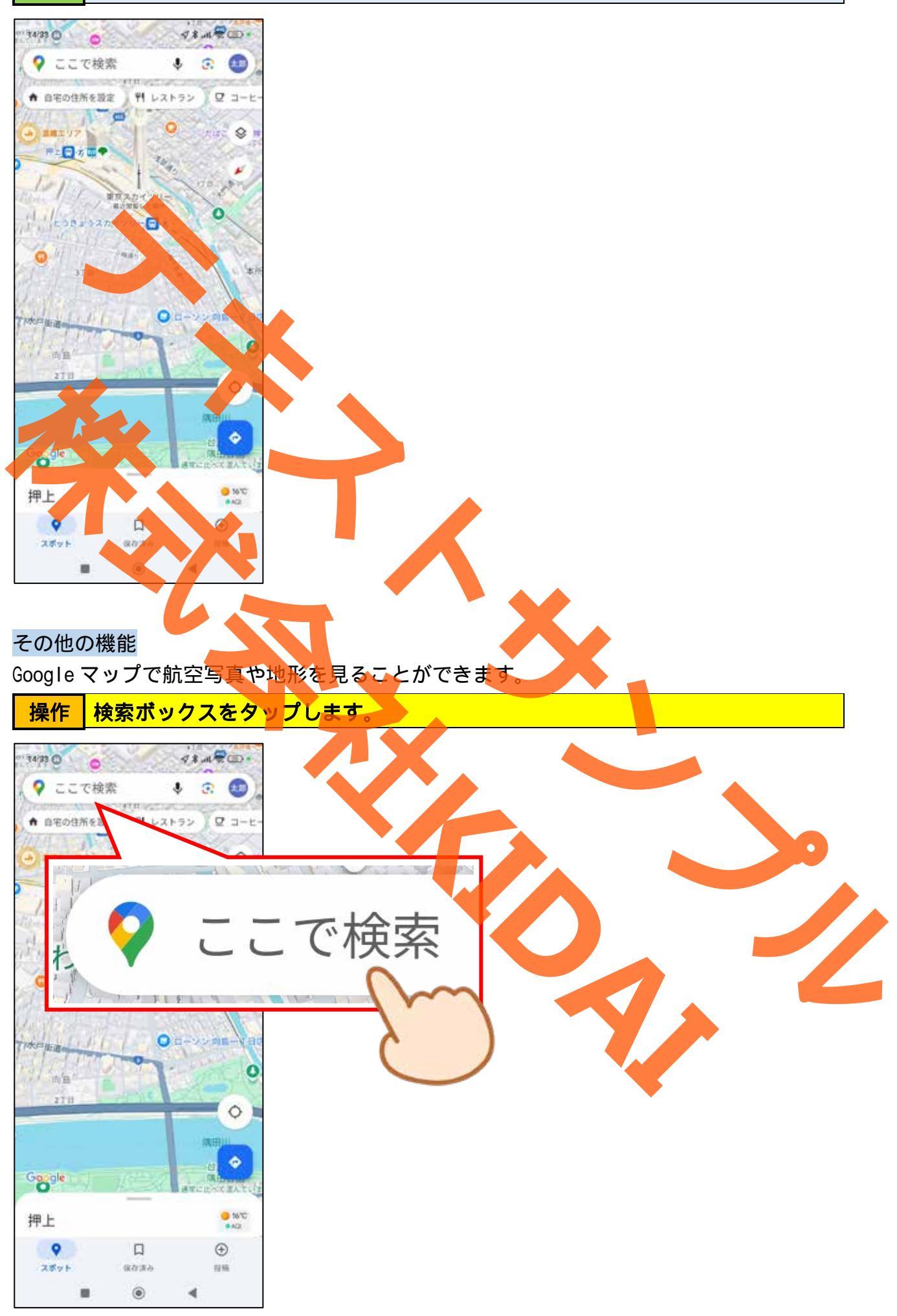

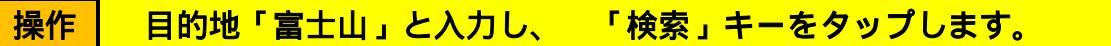

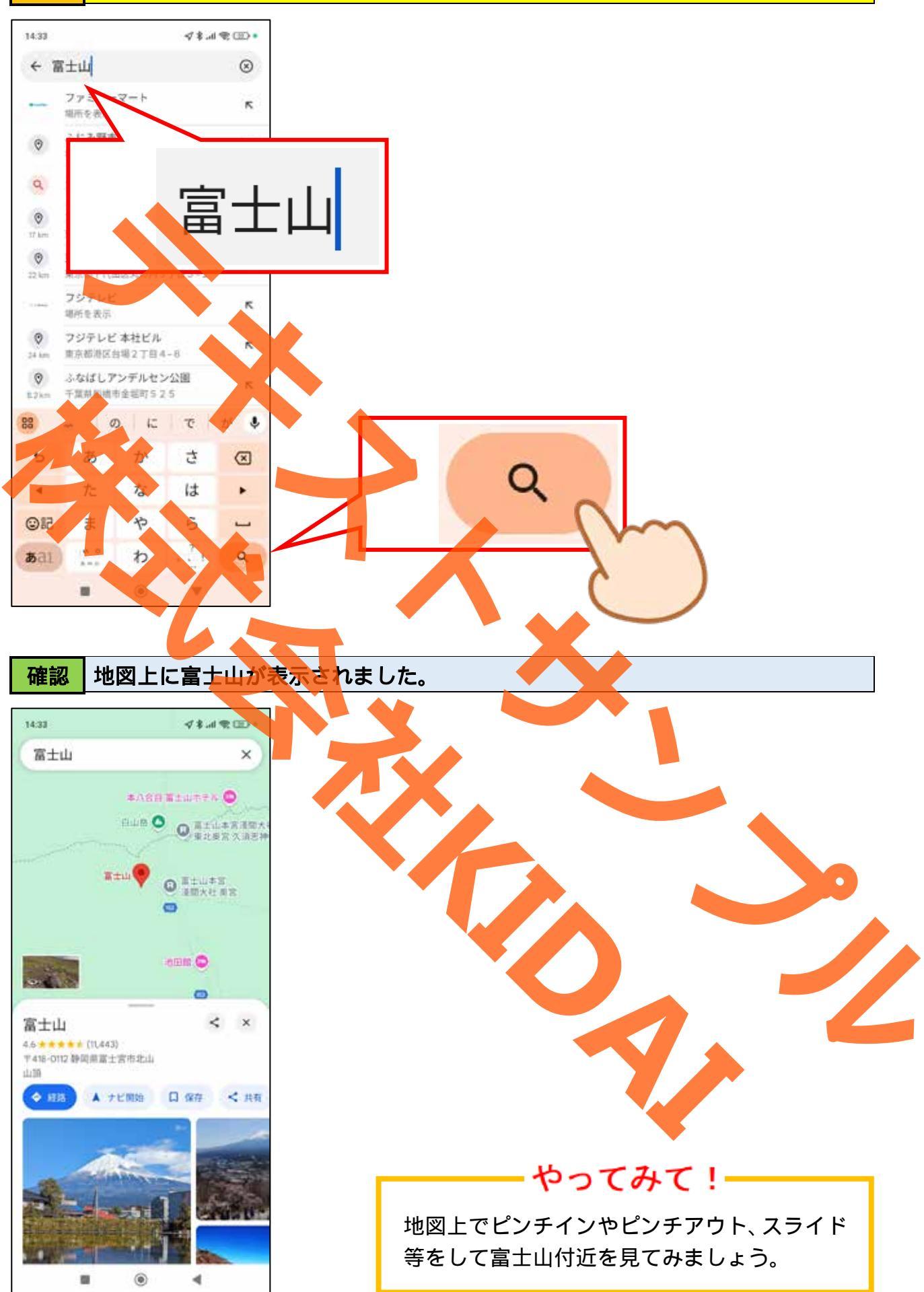

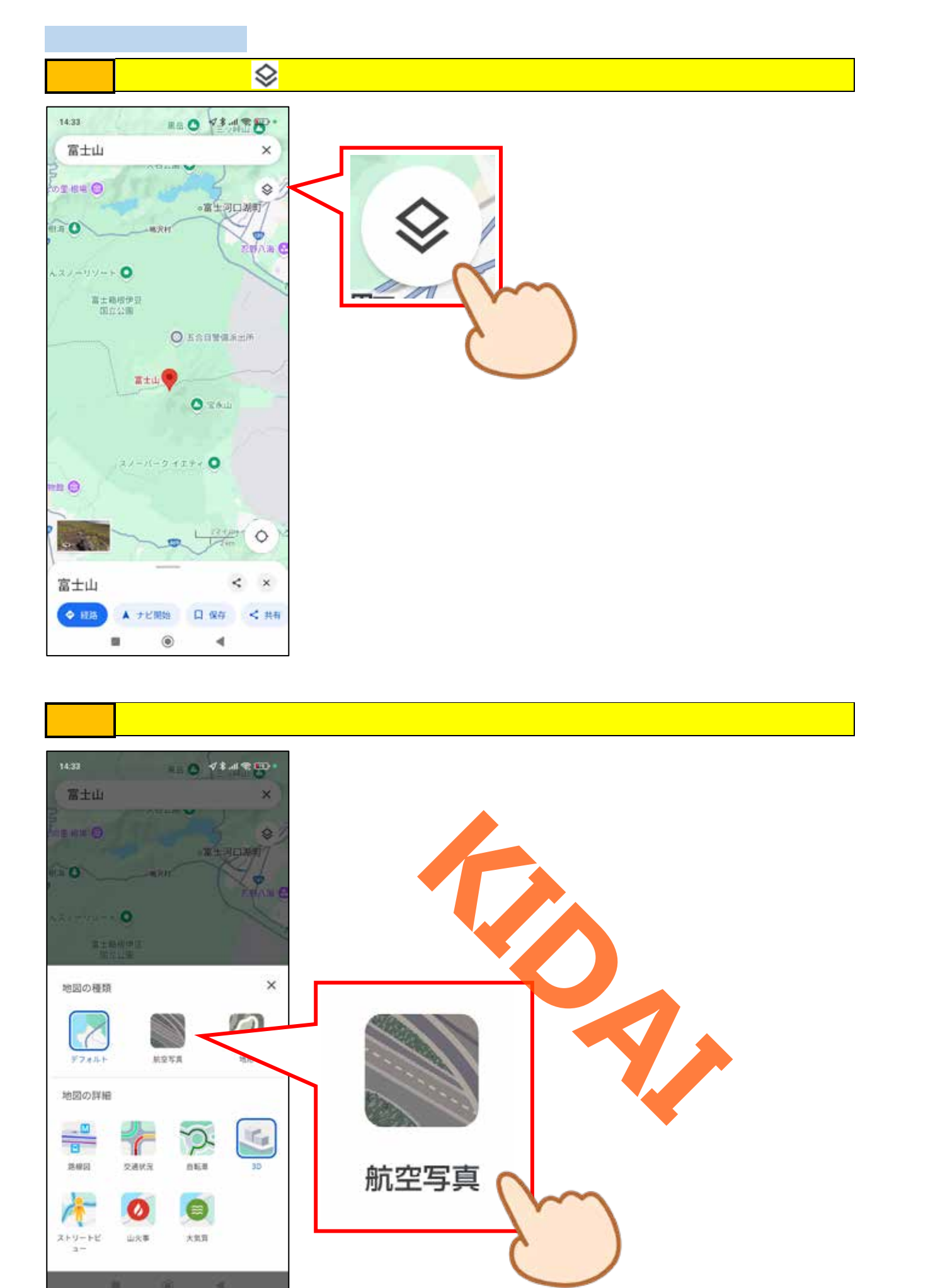

操作 画面右側の「×」をタップします。

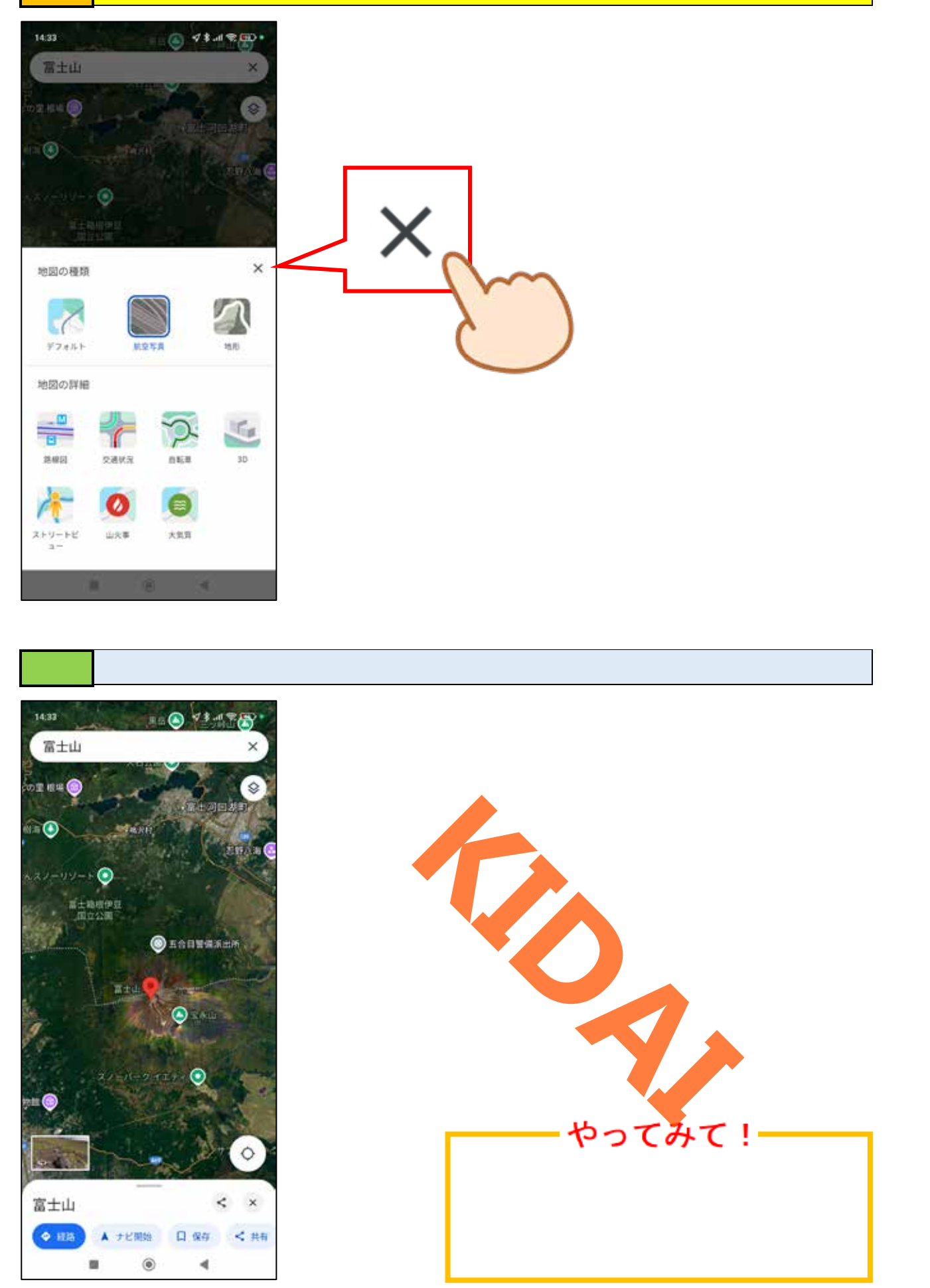

地形を見る

# 操作 画面右上の「 🛇 」をタップします。

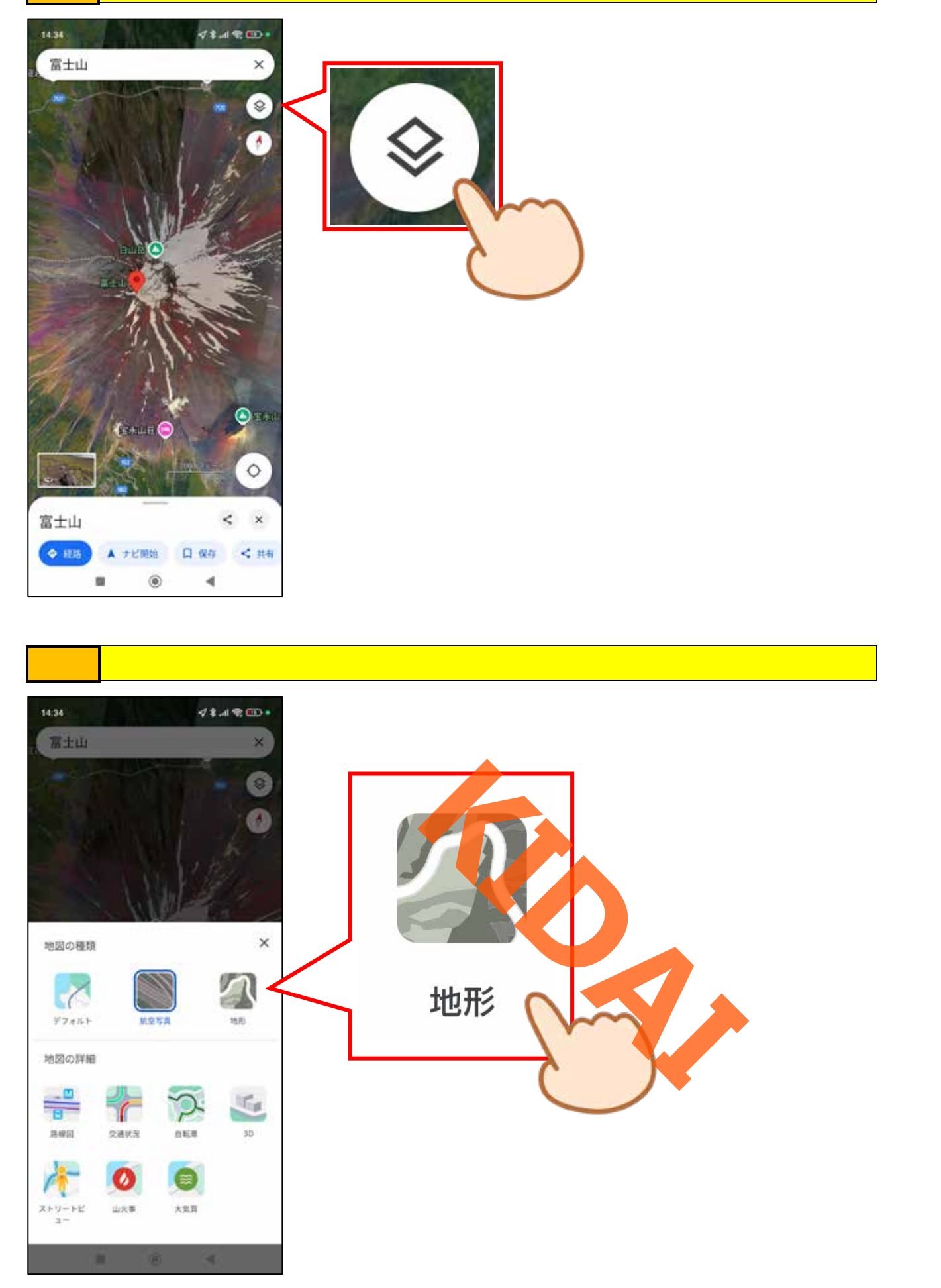

操作 画面右側の「×」をタップします。

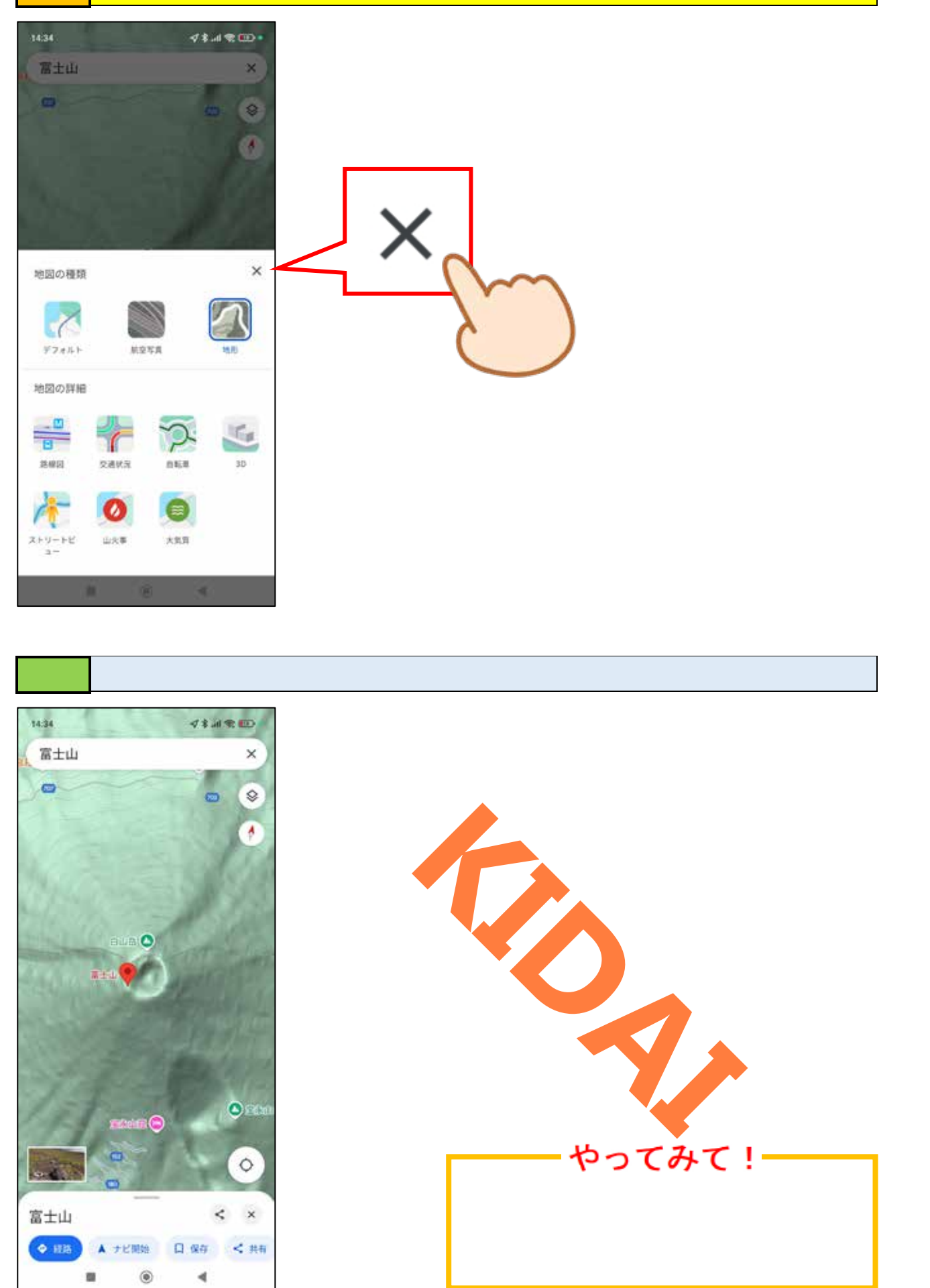

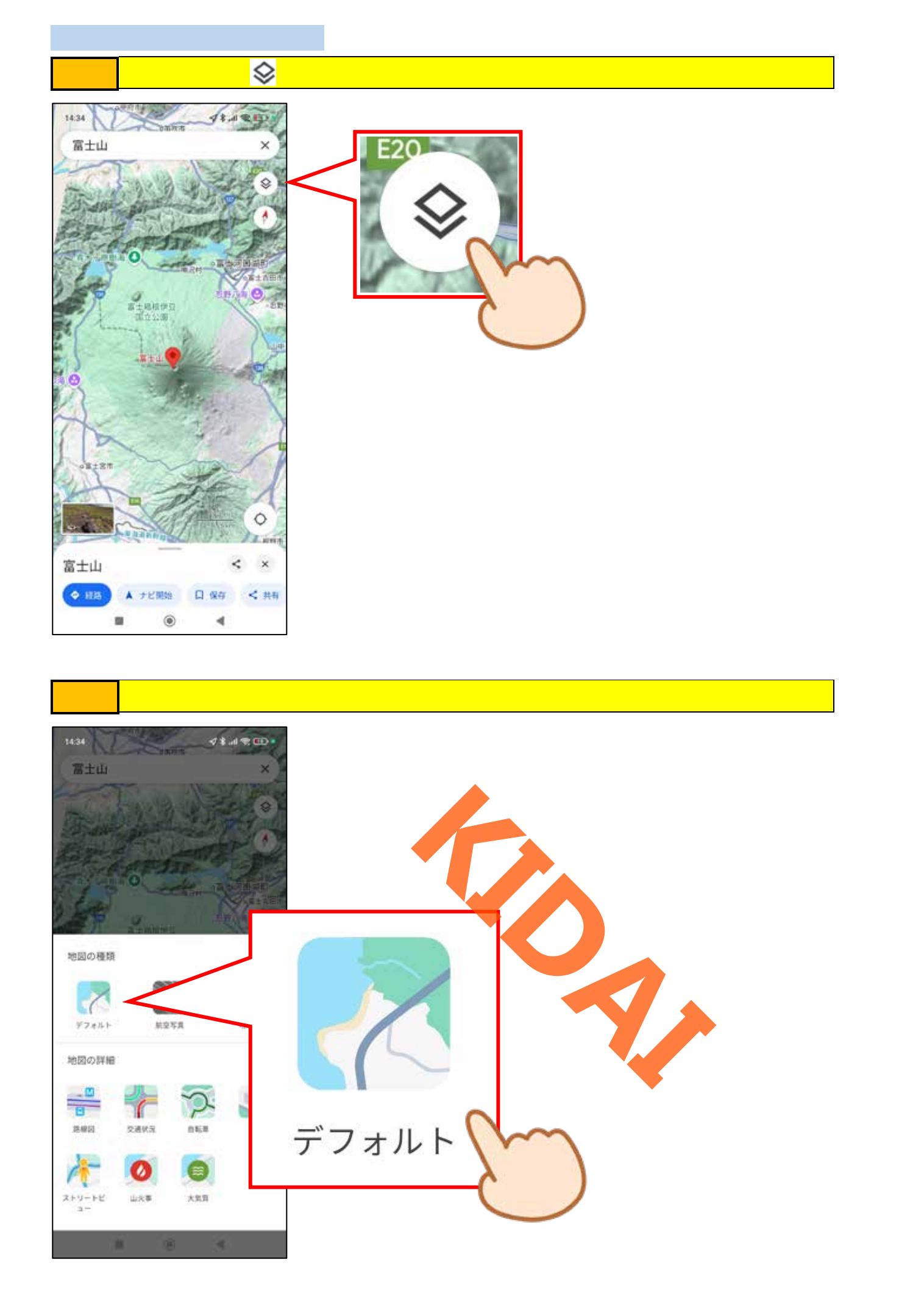

操作 画面右側の「×」をタップします。

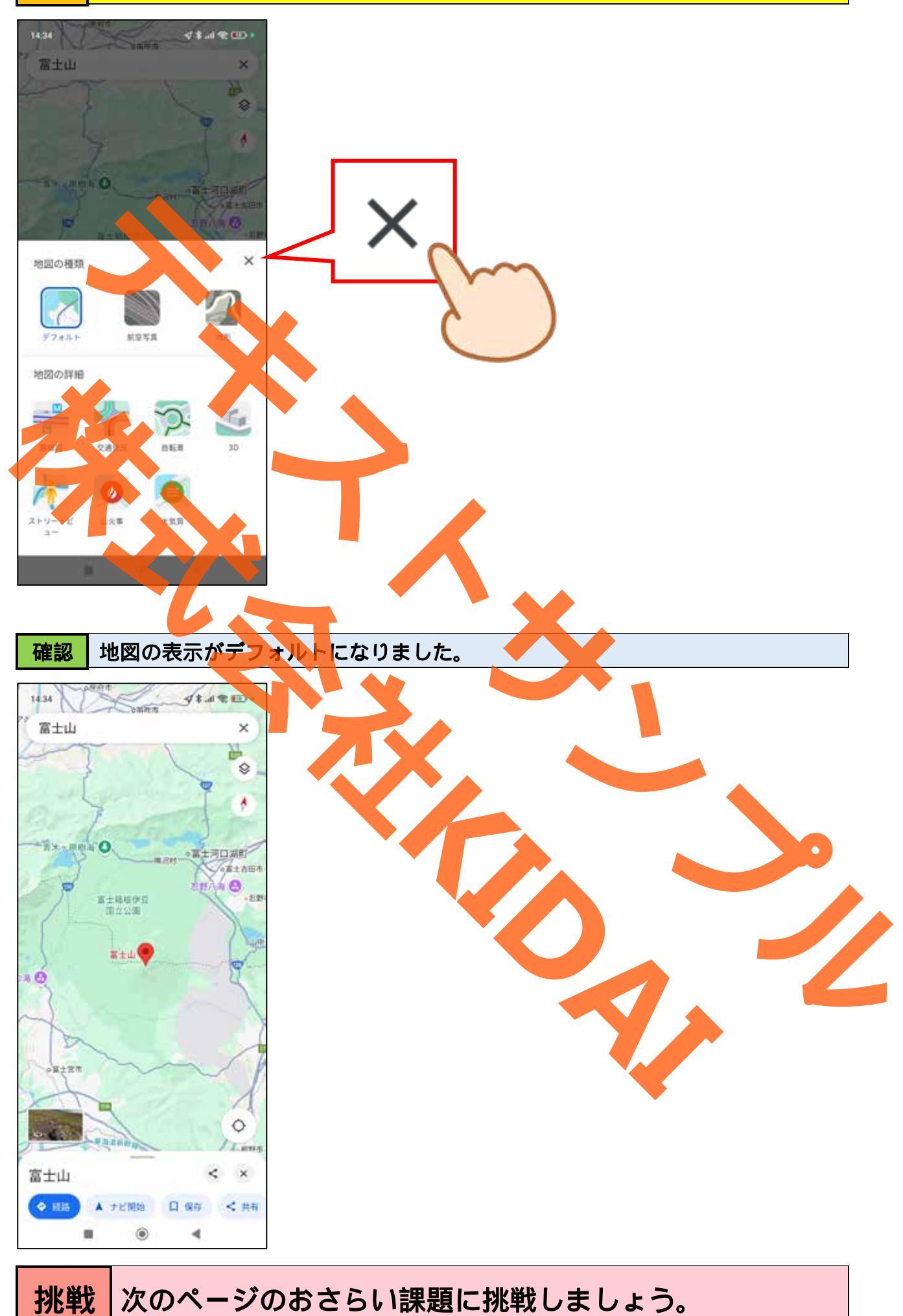

#### おさらい課題

1-1. Google マップで「清水寺」を検索しましょう。

1-2. 清水寺のクチコミや写真を見てみましょう。

1-3. 航空写真に切り替えて清水寺を上空から見てみましょう。

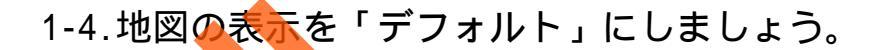

2-1.Googleマップで「東京駅」を検索しましょう。

2-2.東京駅のクチュミや写真を見てみましょう。

2-3.今八る場所から東京駅までの車の経路と時間を調べましょう。

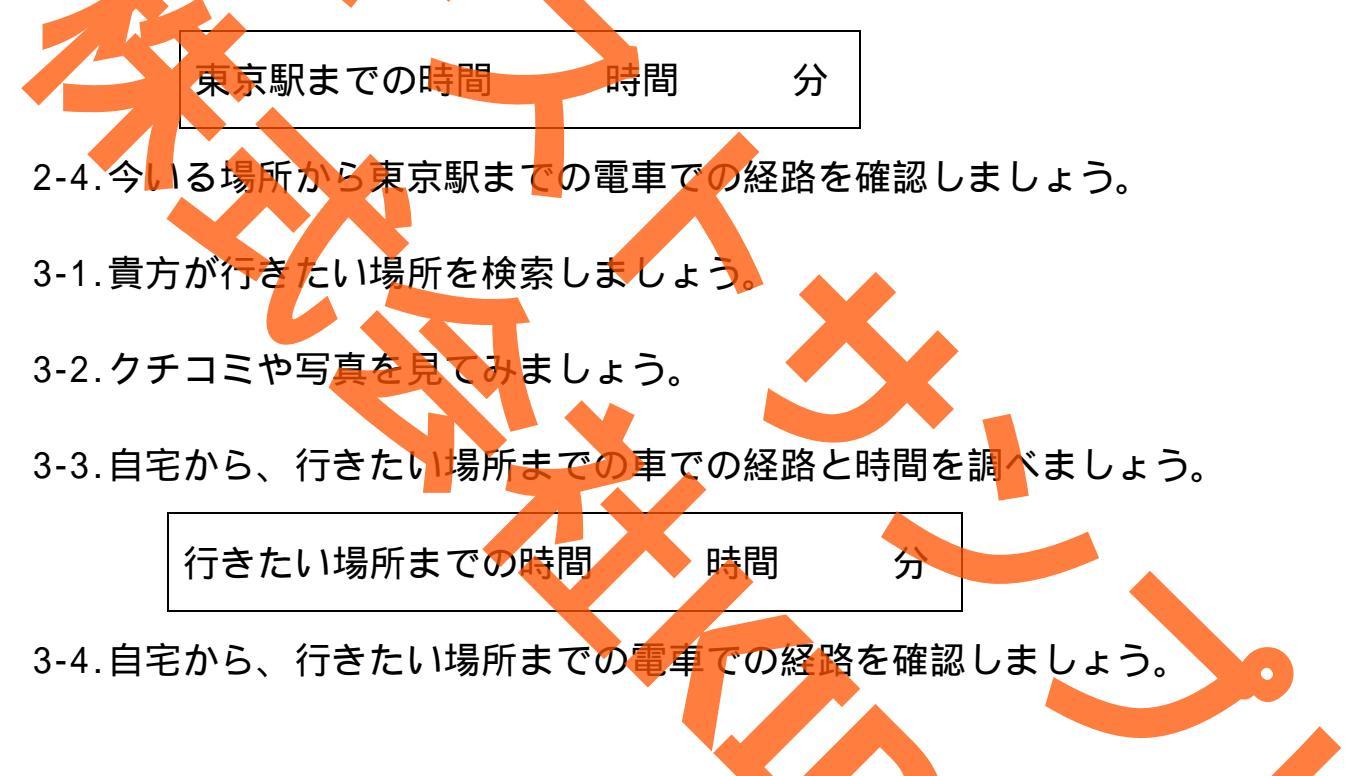